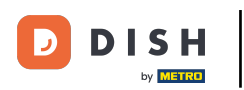

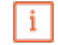

Willkommen im DISH POS Dashboard. In diesem Tutorial zeigen wir dir, wie du einen Tischplan verwaltest.

|              |   | Dashboard                                                                                                  |               |                                                                                                    |                                                                                                    |                                                                                                    |
|--------------|---|----------------------------------------------------------------------------------------------------|---------------|----------------------------------------------------------------------------------------------------|----------------------------------------------------------------------------------------------------|----------------------------------------------------------------------------------------------------|
| Dashboard    |   |                                                                                                    |               |                                                                                                    |                                                                                                    |                                                                                                    |
| Artikel      | ~ | Heutige Umsatzdaten                                                                                        |               |                                                                                                    |                                                                                                    |                                                                                                    |
| Finanzen     | ~ | Umsatz                                                                                                    | Transaktionen | Durchschnittliche                                                                                                    | Ausgaben C                                                                                                    | Offene Bestellungen                                                                                                    |
| Allgemein    | ~ | € 25,20                                                                                                    | 2             | € 12,6                                                                                                    | <b>O</b>                                                                                                    | € 147,55                                                                                                    |
| Depables     |   |                                                                                                    |               |                                                                                                    |                                                                                                    | Summe                                                                                                    |
| Bezahlen     | ~ |                                                                                                    |               |                                                                                                    |                                                                                                    | 7                                                                                                    |
| Self-service | ~ |                                                                                                    |               |                                                                                                    |                                                                                                    | Letzte Aktualisierung:                                                                                                    |
|              |   |                                                                                                    |               |                                                                                                    |                                                                                                    | fieuce uni 14.05 Off                                                                                                    |
|              |   | Umsatzdetails                                                                                              |               |                                                                                                    |                                                                                                    | neute un 14.03 On                                                                                                    |
|              |   | Umsatzdetails<br>— Diese Woche — Vorherige Woche                                                           |               |                                                                                                    |                                                                                                    | newe am 14.05 On                                                                                                    |
|              |   | Umsatzdetails<br>— Diese Woche — Vorherige Woche                                                           |               | UMSATZ BIS HEUTE<br>DIESE WOCHE                                                                                                    | UMSATZ BIS HEUTE<br>VORHERIGE WOCHE                                                                                                    | UMSATZ GESAMT<br>VORHERIGE WOCHE                                                                                                    |
|              |   | Umsatzdetails<br>Diese Woche Vorherige Woche<br>C180<br>C180                                               |               | umsatz bis heute<br>diese woche<br>€ 35,50                                                                                                    | UMSATZ BIS HEUTE<br>VORHERIGE WOCHE<br>€ 0,00                                                                                                    | UMSATZ GESAMT<br>VORHERIGE WOCHE<br>€ 185,35                                                                                                    |
|              |   | Umsatzdetails<br>Diese Woche – Vorherige Woche<br>C200<br>C180<br>C140<br>C120                             |               | UMSATZ BIS HEUTE<br>DIESE WOCHE<br>€ 35,50<br>DURCHSCHNITTLICHE                                                                                                   | UMSATZ BIS HEUTE<br>VORHERIGE WOCHE<br><b>€ 0,00</b><br>DURCHSCHNITTLICHE                                                                                                   | UMSATZ GESAMT<br>VORHERIGE WOCHE<br>€ 185,35                                                                                                    |
|              |   | Umsatzdetails<br>Diese Woche Vorherige Woche<br>C200<br>C180<br>C160<br>C140<br>C120<br>C100               |               | UMSATZ BIS HEUTE<br>DIESE WOCHE<br>€ 35,50<br>DURCHSCHNITTLICHE<br>AUSGABEN BIS HEUTE<br>DIESE WOCHE                                                              | UMSATZ BIS HEUTE<br>VORHERIGE WOCHE<br><b>€ 0,00</b><br>DURCHSCHNITTLICHE<br>AUSGABEN BIS HEUTE<br>VORHERIGE WOCHE                                                          | UMSATZ GESAMT<br>VORHERIGE WOCHE<br>€ 185,35<br>DURCHSCHNITTLICHE<br>AUSGABEN<br>VORHERIGE WOCHE                                                     |
|              |   | Umsatzdetails<br>Diese Woche Vorherige Woche<br>E200<br>E180<br>E160<br>E140<br>E120<br>E100<br>E80        |               | UMSATZ BIS HEUTE<br>DIESE WOCHE<br>€ 35,50<br>DURCHSCHNITTLICHE<br>AUSGABEN BIS HEUTE<br>DIESE WOCHE<br>€ 35,50                                                   | UMSATZ BIS HEUTE<br>VORHERIGE WOCHE<br>€ 0,00<br>DURCHSCHNITTLICHE<br>AUSGABEN BIS HEUTE<br>VORHERIGE WOCHE<br>€ 0,00                                                       | UMSATZ GESAMT<br>VORHERIGE WOCHE<br>€ 185,35<br>DURCHSCHNITTLICHE<br>AUSGABEN<br>VORHERIGE WOCHE<br>€ 37,07                                          |
|              |   | Umsatzdetails<br>Diese Woche — Vorherige Woche<br>200<br>€180<br>€140<br>€120<br>€100<br>€80<br>€60<br>€60 |               | UMSATZ BIS HEUTE<br>DIESE WOCHE<br>€ 35,50<br>DURCHSCHNITTLICHE<br>AUSGABEN BIS HEUTE<br>DIESE WOCHE<br>€ 35,50<br>TRANSAKTIONSANZAHL BIS                         | UMSATZ BIS HEUTE<br>VORHERIGE WOCHE<br>€ 0,00<br>DURCHSCHNITTLICHE<br>AUSGABEN BIS HEUTE<br>VORHERIGE WOCHE<br>€ 0,00<br>TRANSAKTIONSANZAHL BIS                             | UMSATZ GESAMT<br>VORHERIGE WOCHE<br>€ 185,35<br>DURCHSCHNITTLICHE<br>AUSGABEN<br>VORHERIGE WOCHE<br>€ 37,07<br>TRANSAKTIONEN GESA                    |
|              |   | Umsatzdetails  Diese Woche Vorherige Woche                                                                 |               | UMSATZ BIS HEUTE<br>DIESE WOCHE<br>€ 35,50<br>DURCHSCHNITTLICHE<br>AUSGABEN BIS HEUTE<br>DIESE WOCHE<br>€ 35,50<br>TRANSAKTIONSANZAHL BIS<br>HEUTE<br>DIESE WOCHE | UMSATZ BIS HEUTE<br>VORHERIGE WOCHE<br>€ 0,00<br>DURCHSCHNITTLICHE<br>AUSGABEN BIS HEUTE<br>VORHERIGE WOCHE<br>€ 0,00<br>TRANSAKTIONSANZAHL BIS<br>HEUTE<br>VORHERIGE WOCHE | UMSATZ GESAMT<br>VORHERIGE WOCHE<br>€ 185,35<br>DURCHSCHNITTLICHE<br>AUSGABEN<br>VORHERIGE WOCHE<br>€ 37,07<br>TRANSAKTIONEN GESA<br>VORHERIGE WOCHE |

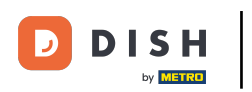

### Zuerst klickst du auf das Seitenmenü Allgemein.

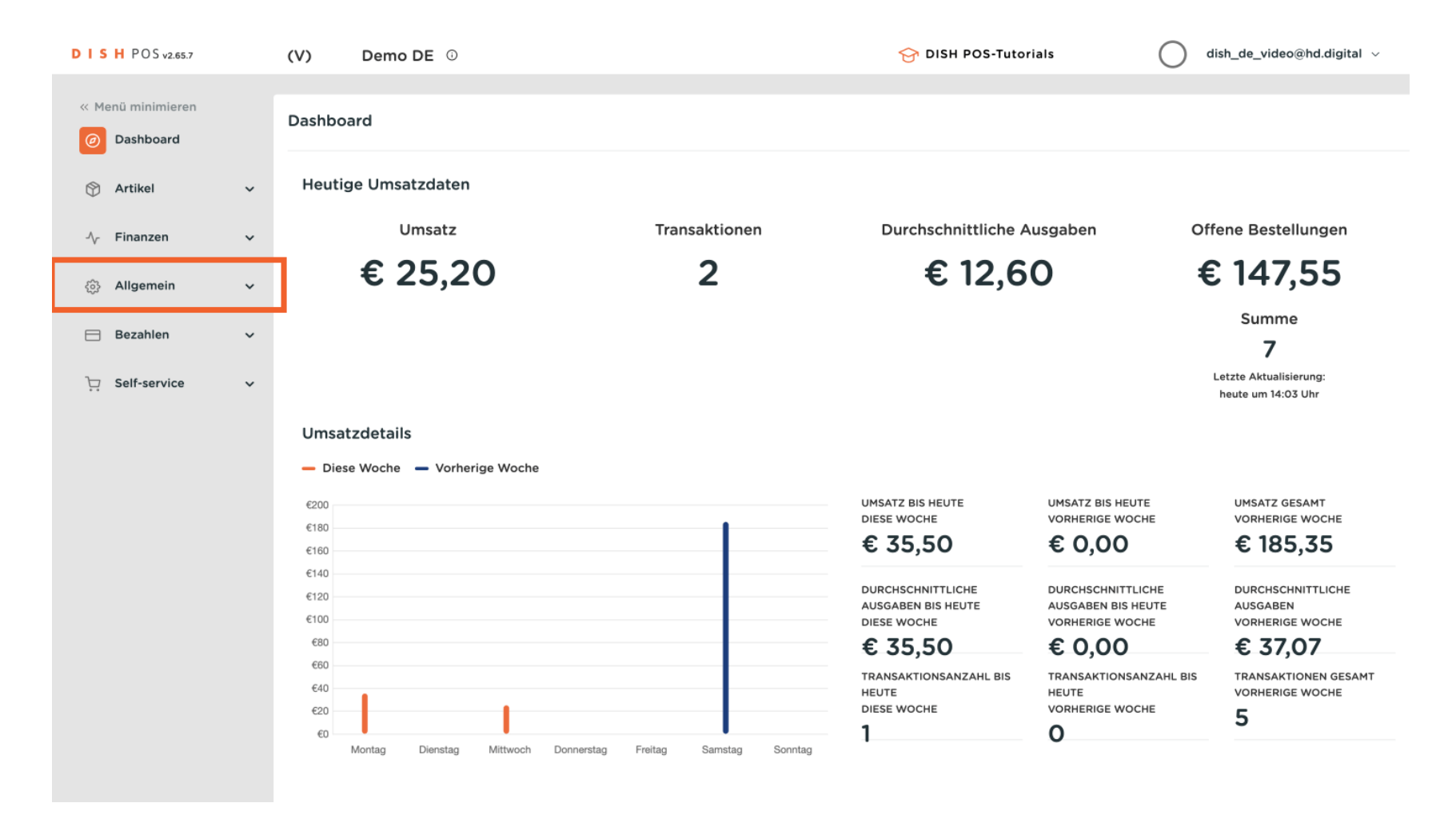

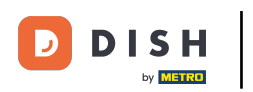

### Danach klickst du auf das Untermenü Tischplan.

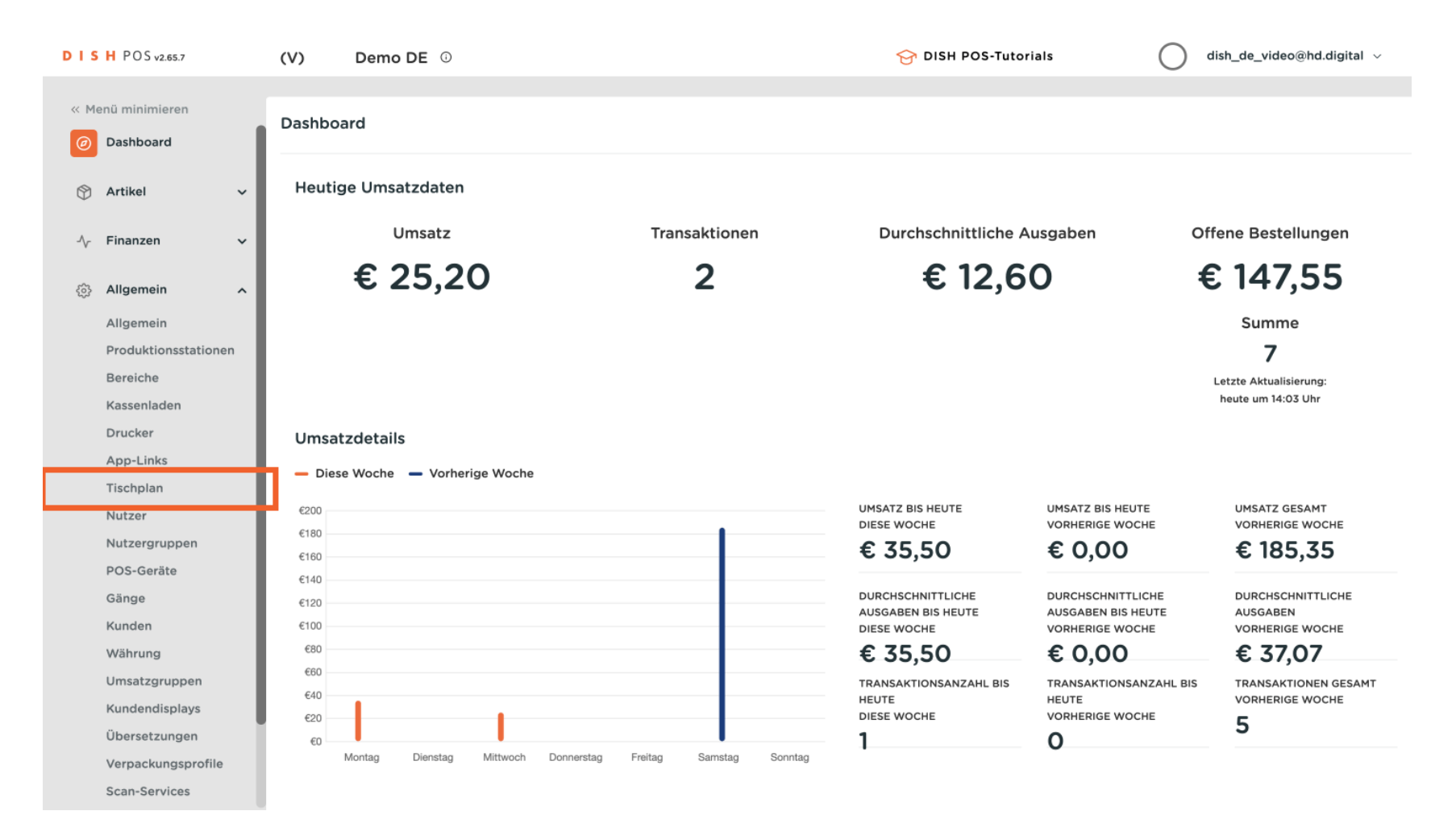

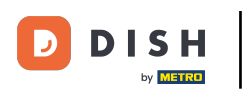

Du bist nun in der Übersicht deiner Tischpläne. Um einen neuen Tischplan zu erstellen, klicke auf + Tischplan hinzufügen.

| DIS        | H POS v2.65.7        | (V)   | D       | emo D    | <b>E</b> <sup>(1)</sup> | 😚 DISH POS-Tutor | ials dish_de_video@hd.digital ~             |
|------------|----------------------|-------|---------|----------|-------------------------|------------------|---------------------------------------------|
|            |                      |       |         |          |                         |                  |                                             |
| ~ M        | enü minimieren       | Tisch | nplan ( | 2 tischp | an)                     |                  |                                             |
| Ø          | Dashboard            |       |         |          |                         |                  |                                             |
|            |                      | Q     |         | Suc      | chen                    | :=               | Anzeigen 50 ~ Archiv + Tischplan hinzufügen |
| ٢          | Artikel 🗸            |       |         |          |                         |                  |                                             |
|            | Einanzen             |       |         | ID       | Name                    | Bereichs Name    |                                             |
| <u>۷</u> ۲ | rinanzen v           |       | ÷       | #1       | Postaurant              | Postaurant       |                                             |
| @          | Allgemein            | -     | Ш       | #1       | Restaulant              | Restaulant       |                                             |
|            | Allgemein            | 0     | ⑪       | #2       | Restaurant Handheld     | Restaurant       |                                             |
|            | Produktionsstationen |       |         |          |                         |                  |                                             |
|            | Bereiche             |       |         |          |                         |                  |                                             |
|            | Kassenladen          |       |         |          |                         |                  |                                             |
|            | Drucker              |       |         |          |                         |                  |                                             |
|            | App-Links            |       |         |          |                         |                  |                                             |
|            | Tischplan            |       |         |          |                         |                  |                                             |
|            | Nutzer               |       |         |          |                         |                  |                                             |
|            | Nutzergruppen        |       |         |          |                         |                  |                                             |
|            | POS-Geräte           |       |         |          |                         |                  |                                             |
|            | Gänge                |       |         |          |                         |                  |                                             |
|            | Kunden               |       |         |          |                         |                  |                                             |
|            | Währung              |       |         |          |                         |                  |                                             |
|            | Umsatzgruppen        |       |         |          |                         |                  |                                             |
|            | Kundendisplays       |       |         |          |                         |                  |                                             |
|            | Übersetzungen        |       |         |          |                         |                  |                                             |
|            | Verpackungsprofile   |       |         |          |                         |                  |                                             |
|            | Scan-Services        |       |         |          | 1                       |                  |                                             |
|            |                      |       |         |          |                         |                  |                                             |

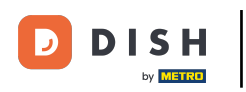

#### Ein neues Fenster öffnet sich, in dem du alle Einstellung für deinen neuen Tischplan einrichtest.

| DISH POS v2.65.7  | Tischplan hinzufügen | Einstellungen                     | SCHLIESSEN 🛞                           |
|-------------------|----------------------|-----------------------------------|----------------------------------------|
| « Menü minimieren | # Einstellungen      | ID Name*                          | Gebiet/Bereich* Ohne ~                 |
| Ø Dashboard       |                      |                                   |                                        |
| <b>A</b>          |                      | Gerät                             | Hintergrund*                           |
| 🕑 Artikei         |                      | Verfügbar                         | + Hintergrund<br>hochladen             |
| - Finanzen        |                      | booqBESVM                         |                                        |
| ැිරි Allgemein    |                      | Default (HD Video Demo<br>German) |                                        |
| Allgemein         |                      | Redmi Note 9 Pro                  |                                        |
| Produktionsstatie |                      | cdk aphono64 prm64                |                                        |
| Bereiche          |                      | sak_gphoneo4_armo4                |                                        |
| Kassenladen       |                      | sdk_gphone64_x86_64               |                                        |
| Drucker           |                      | SM-G920F                          |                                        |
| App-Links         |                      | BV9900E                           |                                        |
| Tischplan         |                      |                                   |                                        |
| Nutzer            |                      | sdk_gphone_arm64                  |                                        |
| Nutzergruppen     |                      | sdk_gphone64_arm64                |                                        |
| POS-Geräte        |                      | Android SDK built for             |                                        |
| Gänge             |                      | x86                               |                                        |
| Kunden            |                      | SM-G950F                          |                                        |
| Währung           |                      | Android SDK built for             |                                        |
| Umsatzgruppen     |                      |                                   |                                        |
| Kundendisplays    |                      |                                   | Speichern und Plan erstellen Speichern |

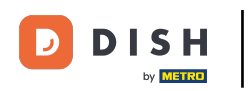

## 2uerst gib deinem Tischplan einen Namen. Klicke in das entsprechende Textfeld.

| DISHPOS <sub>v2.65.7</sub>    | Tischplan hinzufügen | Einstellungen                     | SCHLIESSEN 🛞                           |
|-------------------------------|----------------------|-----------------------------------|----------------------------------------|
| « Menü minimieren             | # Einstellungen      | ID Name*                          | Gebiet/Bereich* Ohne ~                 |
| <ul> <li>Dashboard</li> </ul> |                      |                                   |                                        |
|                               |                      | Gerat                             | Hintergrund*                           |
|                               |                      | Verfügbar                         | + Hintergrund<br>hochladen             |
| -√- Finanzen                  |                      | booqBESVM                         |                                        |
| ô子 Allgemein                  |                      | Default (HD Video Demo<br>German) |                                        |
| Allgemein                     |                      | Redmi Note 9 Pro                  |                                        |
| Produktionsstation            |                      | adle subcast d ann C d            |                                        |
| Bereiche                      |                      | sok_gphone64_arm64                |                                        |
| Kassenladen                   |                      | sdk_gphone64_x86_64               |                                        |
| Drucker                       |                      | SM-G920F                          |                                        |
| App-Links                     |                      | BV9900E                           |                                        |
| Tischplan                     |                      | BV3500E                           |                                        |
| Nutzer                        |                      | sdk_gphone_arm64                  |                                        |
| Nutzergruppen                 |                      | sdk_gphone64_arm64                |                                        |
| POS-Geräte                    |                      | Android SDK built for             |                                        |
| Gänge                         |                      | x86                               |                                        |
| Kunden                        |                      | SM-G950F                          |                                        |
| Währung                       |                      | Android SDK built for             |                                        |
| Umsatzgruppen                 |                      | Android SDK DUIL IOF              |                                        |
| Kundendisplays                |                      |                                   | Speichern und Plan erstellen Speichern |
|                               |                      |                                   |                                        |

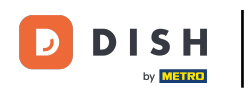

## Danach, weise dem Tischplan ein Gebiet/Bereich zu. Nutze dafür das entsprechende Drop-down-Menü.

| DISH POS v2.65.7                                                            | Tischplan hinzufügen | Einstellungen                     | SCHLIESSEN 🛞                           |
|-----------------------------------------------------------------------------|----------------------|-----------------------------------|----------------------------------------|
| « Menü minimieren                                                           | # Einstellungen      | ID Name* Terrasse                 | Gebiet/Bereich <sup>®</sup> Ohne ~     |
| Ø Dashboard                                                                 |                      | Gerät                             | Hintergrund*                           |
| 🕥 Artikel                                                                   |                      |                                   |                                        |
|                                                                             |                      | Verfügbar                         | + Hintergrund<br>hochladen             |
| $-\!\!\!\!\!\!\!\!\!\!\!\!\!\!\!\!\!\!\!\!\!\!\!\!\!\!\!\!\!\!\!\!\!\!\!\!$ |                      | booqBESVM                         |                                        |
| ô子 Allgemein                                                                |                      | Default (HD Video Demo<br>German) |                                        |
| Allgemein                                                                   |                      | Redmi Note 9 Pro                  |                                        |
| Produktionsstation                                                          |                      | sdk aphone64 arm64                |                                        |
| Bereiche                                                                    |                      | Suk_gphoneo4_anno4                |                                        |
| Kassenladen                                                                 |                      | sdk_gphone64_x86_64               |                                        |
| Drucker                                                                     |                      | SM-G920F                          |                                        |
| App-Links                                                                   |                      | BV9900E                           |                                        |
| Tischplan                                                                   |                      |                                   |                                        |
| Nutzer                                                                      |                      | sdk_gphone_arm64                  |                                        |
| Nutzergruppen                                                               |                      | sdk_gphone64_arm64                |                                        |
| POS-Geräte                                                                  |                      | Android SDK built for             |                                        |
| Gänge                                                                       |                      | x86                               |                                        |
| Kunden                                                                      |                      | SM-G950F                          |                                        |
| Währung                                                                     |                      | Android SDK built for             |                                        |
| Umsatzgruppen                                                               |                      |                                   |                                        |
| Kundendisplays                                                              |                      |                                   | Speichern und Plan erstellen Speichern |
|                                                                             |                      |                                   |                                        |

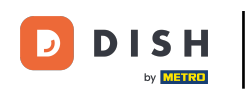

Nun wähle aus der Liste der verfügbaren Geräte das Endgerät, dem du diesen Tischplan zur Verfügung stellen möchtest. Hinweis: Scrolle herunter, falls dein Gerät nicht direkt sichtbar ist.

| DIS  | H POS v2.65.7       | Tischplan hinzufügen | Einstellungen                     |          |                              | SCHLIESSEN | $\otimes$ |
|------|---------------------|----------------------|-----------------------------------|----------|------------------------------|------------|-----------|
| « Me | enü minimieren      | # Einstellungen      | ID Name*                          | Terrasse | Gebiet/Bereich* Terrasse     |            | ~         |
|      | Dashboard           |                      | Gerät                             |          | Hintergrund*                 |            |           |
| ٢    | Artikel             |                      | Verfügbar                         |          | + Hintergrund<br>hochladen   |            | -         |
| ∿-   | Finanzen            |                      | booqBESVM                         |          |                              |            |           |
| ŵ    | Allgemein           |                      | Default (HD Video Demo<br>German) |          |                              |            |           |
|      | Allgemein           |                      | Redmi Note 9 Pro                  |          |                              |            |           |
|      | Produktionsstatio   |                      | sdk_gphone64_arm64                |          |                              |            |           |
|      | Kassenladen         |                      | sdk_gphone64_x86_64               |          |                              |            |           |
|      | Drucker             |                      | SM-G920F                          |          |                              |            |           |
|      | App-Links           |                      | BV9900E                           |          |                              |            |           |
|      | Tischplan           |                      | sdk gnhone arm64                  |          |                              |            | - 1       |
|      | Nutzer              |                      | suk_gphone_anno+                  |          |                              |            | - 1       |
|      | Nutzergruppen       |                      | sdk_gphone64_arm64                |          |                              |            |           |
|      | POS-Geräte<br>Gänge |                      | Android SDK built for x86         |          |                              |            |           |
|      | Kunden              |                      | SM-G950F                          |          |                              |            |           |
|      | Währung             |                      | Android SDK built for             |          |                              |            |           |
|      | Umsatzgruppen       |                      | Android SDK built for             |          |                              |            |           |
|      | Kundendisplays      |                      |                                   |          | Speichern und Plan erstellen | Speichern  |           |

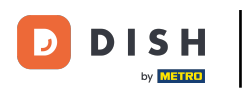

#### Ð

#### Mit dem Pfeilsymbol, in Richtung der Liste der ausgewählten Geräte, fügst du deine Auswahl hinzu. Hinweis: Ggf. musst du herunterscrollen, um das Menü zu sehen.

| DISH POS v2.65.7  | Tischplan hinzufügen | Einstellungen                     |           |                       | SCHLIESSEN | 9 |
|-------------------|----------------------|-----------------------------------|-----------|-----------------------|------------|---|
| « Menü minimieren | # Einstellungen      | ID Name <sup>*</sup> Terrasse     | Gebiet/Be | reich* Terrasse       | ~          | · |
| Ø Dashboard       |                      | SM-G950F                          |           |                       |            |   |
| 🕎 Artikel         |                      | Android SDK built for<br>x86      |           |                       |            |   |
| $\sim$ Finanzen   |                      | Default (HD Video Demo<br>German) |           |                       |            |   |
| දියි Allgemein    |                      | Default (HD Video Demo<br>German) | wählt     |                       |            |   |
| Allgemein         |                      | sdk gphone arm64                  |           |                       |            |   |
| Produktionsstatio |                      |                                   |           |                       |            |   |
| Bereiche          |                      | ONEPLUS A5000                     |           |                       |            |   |
| Kassenladen       |                      | sdk_gphone64_x86_64               |           |                       |            |   |
| Drucker           |                      | sdk_gphone64_arm64                |           |                       |            |   |
| App-Links         |                      | Dish POS - hariyo                 |           |                       |            |   |
| Tischplan         |                      |                                   |           |                       |            |   |
| Nutzer            |                      | Android SDK built for<br>arm64    |           |                       |            |   |
| Nutzergruppen     |                      |                                   |           |                       |            |   |
| POS-Geräte        |                      | Android SDK built for<br>arm64    |           |                       |            |   |
| Gänge             |                      |                                   |           |                       |            |   |
| Kunden            |                      | Android SDK built for<br>arm64    |           |                       |            |   |
| Währung           |                      | ally anhone armed                 |           |                       |            |   |
| Umsatzgruppen     |                      | SOK ODDONE ARME4                  |           |                       |            |   |
| Kundendisplays    |                      |                                   | Speiche   | rn und Plan erstellen | Speichern  |   |

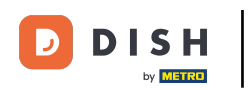

Mit dem doppelten Pfeilsymbol, das zur Liste der ausgewählten Geräte zeigt, fügst du alle verfügbaren Geräte der Liste der ausgewählten Geräte hinzu.

| DISH     | POS v2.65.7     | Tischplan hinzufügen | Einstellungen                                                      | SCHLIESSEN 🛞 |
|----------|-----------------|----------------------|--------------------------------------------------------------------|--------------|
| « Menü   | minimieren      | # Einstellungen      | ID Name <sup>®</sup> Terrasse Gebiet/Bereich <sup>®</sup> Terrasse | ~            |
| Ø Da     | ashboard        |                      | SM-G950F                                                           |              |
| 🕎 Ar     | tikel           |                      | Android SDK built for<br>x86                                       |              |
| -∕γ- Fir | nanzen          |                      | Default (HD Video Demo<br>German)                                  |              |
| ia وَکْ  | lgemein         |                      | Default (HD Video Demo<br>German) Ausgewählt                       |              |
| All      | Igemein         |                      |                                                                    |              |
| Pro      | oduktionsstatio |                      | sdk_gphone_arm64 Default (HD Video Demo                            |              |
| Be       | ereiche         |                      | ONEPLUS A5000                                                      |              |
| Ka       | assenladen      |                      | sdk_gphone64_x86_64                                                |              |
| Dr       | rucker          |                      | sdk gphone64 arm64                                                 |              |
| Ap       | op-Links        |                      | Sur_gphoneor_annot                                                 |              |
| Tis      | schplan         |                      | Dish POS - harivo                                                  |              |
| Nu       | utzer           |                      | Android SDK built for                                              |              |
| Nu       | utzergruppen    |                      | arm64                                                              |              |
| PC       | DS-Geräte       |                      | Android SDK built for                                              |              |
| Gä       | änge            |                      |                                                                    |              |
| Ku       | unden           |                      | Android SDK built for<br>arm64                                     |              |
| W        | ährung          |                      |                                                                    |              |
| Un       | msatzgruppen    |                      | sak annone arme4                                                   |              |
| Ku       | undendisplays   |                      | Speichern und Plan erstellen                                       | Speichern    |

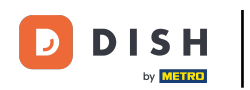

Möchtest du ein Endgerät aus der Liste der ausgewählten Geräte entfernen, wähle das Gerät aus und klicke auf das Pfeilsymbol, das zur Liste der verfügbaren Geräte zeigt.

| DIS  | H POS v2.65.7     | Tischplan hinzufügen | Einstellungen                                | SCHLIESSEN | 3 |
|------|-------------------|----------------------|----------------------------------------------|------------|---|
| « Me | enü minimieren    | # Einstellungen      | ID Name* Terrasse Gebiet/Bereich* Terrasse   | ~          | • |
|      | Dashboard         |                      | SM-G950F                                     |            |   |
| ٢    | Artikel           |                      | Android SDK built for<br>x86                 |            |   |
| ~    | Finanzen          |                      | Default (HD Video Demo<br>German)            |            |   |
|      | Allgemein         |                      | Default (HD Video Demo<br>German) Ausgewählt |            |   |
|      | Allgemein         |                      |                                              |            |   |
|      | Produktionsstatio |                      | sdk_gphone_arm64 Default (HD Video Demo      |            |   |
|      | Bereiche          |                      | ONEPLUS A5000                                |            |   |
|      | Kassenladen       |                      | sdk_gphone64_x86_64                          |            |   |
|      | Drucker           |                      | sdk_gphone64_arm64                           |            |   |
|      | Tischolan         |                      | Dish POS - harivo                            |            |   |
|      | Nutzer            |                      | Android SDK built for                        |            |   |
|      | Nutzergruppen     |                      | arm64                                        |            |   |
|      | POS-Geräte        |                      | Android SDK built for                        |            |   |
|      | Gänge             |                      | arm64                                        |            |   |
|      | Kunden            |                      | Android SDK built for<br>arm64               |            |   |
|      | Währung           |                      | sdk anhone arm64                             |            |   |
|      | Umsatzgruppen     |                      |                                              |            |   |
|      | Kundendisplays    |                      | Speichern und Plan erstellen                 | Speichern  | ) |

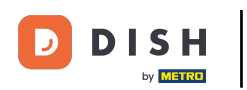

Mit dem doppelten Pfeilsymbol, das zur Liste der verfügbaren Geräte zeigt, entfernst du alle Geräte aus der Liste der ausgewählten Geräte.

| DISH POS v2.65.7     | Tischplan hinzufügen | Einstellungen                                                      | SCHLIESSEN 🗴 |
|----------------------|----------------------|--------------------------------------------------------------------|--------------|
| « Menü minimieren    | # Einstellungen      | ID Name <sup>*</sup> Terrasse Gebiet/Bereich <sup>*</sup> Terrasse | ~            |
| Ø Dashboard          |                      | SM-G950F                                                           |              |
| 🕎 Artikel            |                      | Android SDK built for<br>x86                                       |              |
| $-\sqrt{-}$ Finanzen |                      | Default (HD Video Demo<br>German)                                  |              |
| ô Allgemein          |                      | Default (HD Video Demo<br>German) Ausgewählt                       |              |
| Allgemein            |                      |                                                                    |              |
| Produktionsstatio    |                      | sdk_gphone_arm64 Derault (HD Video Demo<br>German)                 |              |
| Bereiche             |                      | ONEPLUS A5000                                                      |              |
| Kassenladen          |                      | sdk_gphone64_x86_64                                                |              |
| Drucker              |                      | sdk ophone64 arm64                                                 |              |
| App-Links            |                      | suk_gphoneo4_anno4                                                 |              |
| Tischplan            |                      | Dish POS - harivo                                                  |              |
| Nutzer               |                      | Android SDK built for                                              |              |
| Nutzergruppen        |                      | arm64                                                              |              |
| POS-Geräte           |                      | Android SDK built for                                              |              |
| Gänge                |                      | arm64                                                              |              |
| Kunden               |                      | Android SDK built for<br>arm64                                     |              |
| Währung              |                      | ally unline and d                                                  |              |
| Umsatzgruppen        |                      |                                                                    |              |
| Kundendisplays       |                      | Speichern und Plan erstellen                                       | Speichern    |

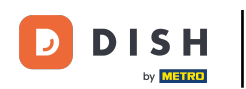

Ð

#### Nun füge dem Tischplan einen Hintergrund hinzu. Klicke dafür auf + Hintergrund hochladen. Hinweis: Die Datei darf eine Größe von 1 MB und Maße von 1024x1024 Pixel nicht überschreiten.

| DISH POS v2.65.7              | Tischplan hinzufügen | Einstellungen                |                              | SCHLIESSEN 🛞 |
|-------------------------------|----------------------|------------------------------|------------------------------|--------------|
| « Menü minimieren             | # Einstellungen      | ID Name* Terrasse            | Gebiet/Bereich* Terrasse     | ~            |
| <ul> <li>Dashboard</li> </ul> |                      | Gerät                        | Hintergrund*                 |              |
| 💮 Artikel                     |                      | Verfügbar                    | + Hintergrund<br>+ hochladen |              |
| -\ <sub>/</sub> - Finanzen    |                      | booqBESVM                    |                              |              |
| ô장 Allgemein                  |                      | Redmi Note 9 Pro             |                              |              |
| Allgemein                     |                      | sdk_gphone64_arm64           |                              |              |
| Produktionsstatio             |                      | sdk_gphone64_x86_64          |                              |              |
| Bereiche                      |                      | SM-G920F                     |                              |              |
| Kassenladen                   |                      | BV9900E                      |                              |              |
| Drucker<br>App-Links          |                      | sdk_gphone_arm64             |                              |              |
| Tischplan                     |                      | sdk gphone64 arm64           |                              |              |
| Nutzer                        |                      | Android SDK built for        |                              |              |
| Nutzergruppen                 |                      | x86                          |                              |              |
| POS-Geräte                    |                      | SM-G950F                     |                              |              |
| Gänge<br>Kunden               |                      | Android SDK built for<br>x86 |                              |              |
| Währung                       |                      | Default (HD Video Demo       |                              |              |
| Umsatzgruppen                 |                      |                              |                              |              |
| Kundendisplays                |                      |                              | Speichern und Plan erstellen | Speichern    |

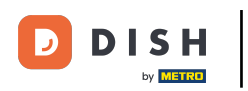

# Um die Erstellung des Tischplans abzuschließen, klicke auf Speichern.

| DISH POS v2.65.7              | Tischplan hinzufügen | Einstellungen          | SCHLIESSEN 🛞                          |
|-------------------------------|----------------------|------------------------|---------------------------------------|
| « Menü minimieren             | # Einstellungen      | ID Name* Terrasse      | Gebiet/Bereich* Terrasse ~            |
| <ul> <li>Dashboard</li> </ul> |                      | Gerät                  | Hintergrund*                          |
| 🕎 Artikel                     |                      | Mar filmban            |                                       |
| $\sim$ Finanzen               |                      | booqBESVM              |                                       |
| දිටු Allgemein                |                      | Redmi Note 9 Pro       |                                       |
| Allgemein                     |                      | sdk_gphone64_arm64     |                                       |
| Produktionsstation            |                      | sdk_gphone64_x86_64    |                                       |
| Bereiche                      |                      | SM-G920F               |                                       |
| Kassenladen                   |                      | BV9900E                |                                       |
| Drucker<br>App-Links          |                      | sdk_gphone_arm64       |                                       |
| Tischplan                     |                      | sdk_gphone64_arm64     |                                       |
| Nutzer                        |                      | Android SDK built for  |                                       |
| Nutzergruppen                 |                      | x86                    |                                       |
| POS-Geräte                    |                      | SM-G950F               | Hintergrund Hintergrund Tischplan.png |
| Gänge                         |                      | Android SDK built for  | + hochladen 🔟                         |
| Kunden                        |                      | x86                    |                                       |
| Währung                       |                      | Default (HD Video Demo |                                       |
| Umsatzgruppen                 |                      |                        | Speichern und Plan erstellen          |
| Kundendisplays                |                      |                        | Sperchern und Plan erstellen          |

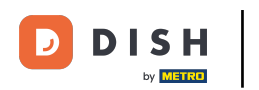

Dein neuer Tischplan wurde nun angelegt. Jetzt kannst du die Anordnung der Tische verwalten. Dafür klicke auf das Bearbeitungssymbol.

| DISH POS v2.65.7       | (V)      | Demo DE 0              | OISH POS-Tutorials | dish_de_video@hd.digital ~   |
|------------------------|----------|------------------------|--------------------|------------------------------|
|                        |          |                        |                    |                              |
| « Menu minimieren      | Tischpla | n (3 tischplan)        |                    |                              |
| Ø Dashboard            |          |                        | Anzeigen 50 x A    | rchiv + Tischolan binzufügen |
| 🕅 Artikel 🗸            | α        | Suchen                 |                    | T Hompion Inizaragen         |
| $\mathbf{\Psi}$        |          | ID Name                | Bereichs Name      |                              |
| $\sim$ Finanzen $\sim$ |          |                        |                    |                              |
| -                      | 2 🕺      | #1 Restaurant          | Restaurant         |                              |
| Allgemein              |          | #2 Restaurant Handheld | Restaurant         |                              |
| Allgemein              |          |                        |                    |                              |
| Produktionsstationen   | 2 🖉      | #3 Terrasse            | Terrasse           |                              |
| Bereiche               |          |                        |                    |                              |
| Kassenladen            |          |                        |                    |                              |
| Drucker                |          |                        |                    |                              |
| App-Links              |          |                        |                    |                              |
| Tischplan              |          |                        |                    |                              |
| Nutzer                 |          |                        |                    |                              |
| Nutzergruppen          |          |                        |                    |                              |
| POS-Geräte             |          |                        |                    |                              |
| Gänge                  |          |                        |                    |                              |
| Kunden                 |          |                        |                    |                              |
| Währung                |          |                        |                    |                              |
| Umsatzgruppen          |          |                        |                    |                              |
| Kundendisplays         |          |                        | 1                  |                              |
|                        |          |                        |                    |                              |

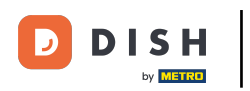

# • Klicke jetzt auf Tischplan, um diesen zu bearbeiten.

| DISHPOS <sub>v2.65.7</sub>      | Tischplan bearbeiten | Einstellungen          | SCHLIESSEN 🗴                          |
|---------------------------------|----------------------|------------------------|---------------------------------------|
| « Menü minimieren               | # Einstellungen      | ID 3 Name* Terrasse    | Gebiet/Bereich* Terrasse ~            |
| (a) Dashboard                   | 🗍 Tischplan          | Gerät                  | Hintergrund*                          |
| 🕥 Artikel                       |                      | Verfügbar              |                                       |
| $\sim$ Finanzen                 |                      | boogBESVM              |                                       |
| ô子 Allgemein                    |                      | Redmi Note 9 Pro       |                                       |
| Allgemein                       |                      | sdk_gphone64_arm64     |                                       |
| Produktionsstatio               |                      | sdk_gphone64_x86_64    |                                       |
| Bereiche                        |                      | SM-G920F               |                                       |
| Kassenladen                     |                      | BV9900E                |                                       |
| Drucker<br>Appel inks           |                      | sdk gphone arm64       |                                       |
| Tischplan                       |                      | sdk aphone64 arm64     |                                       |
| Nutzer                          |                      |                        |                                       |
| Nutzergruppen                   |                      | x86                    |                                       |
| POS-Geräte                      |                      | SM-G950F               | Hintergrund Hintergrund Tischplan.png |
| Gänge                           |                      | Android SDK built for  | + hochladen                           |
| Kunden                          |                      | x86                    |                                       |
| Währung                         |                      | Default (HD Video Demo |                                       |
| Umsatzgruppen<br>Kundendisplays |                      |                        | Speichern                             |

### In dieser Übersicht kannst du nun deinen Tischplan gestalten.

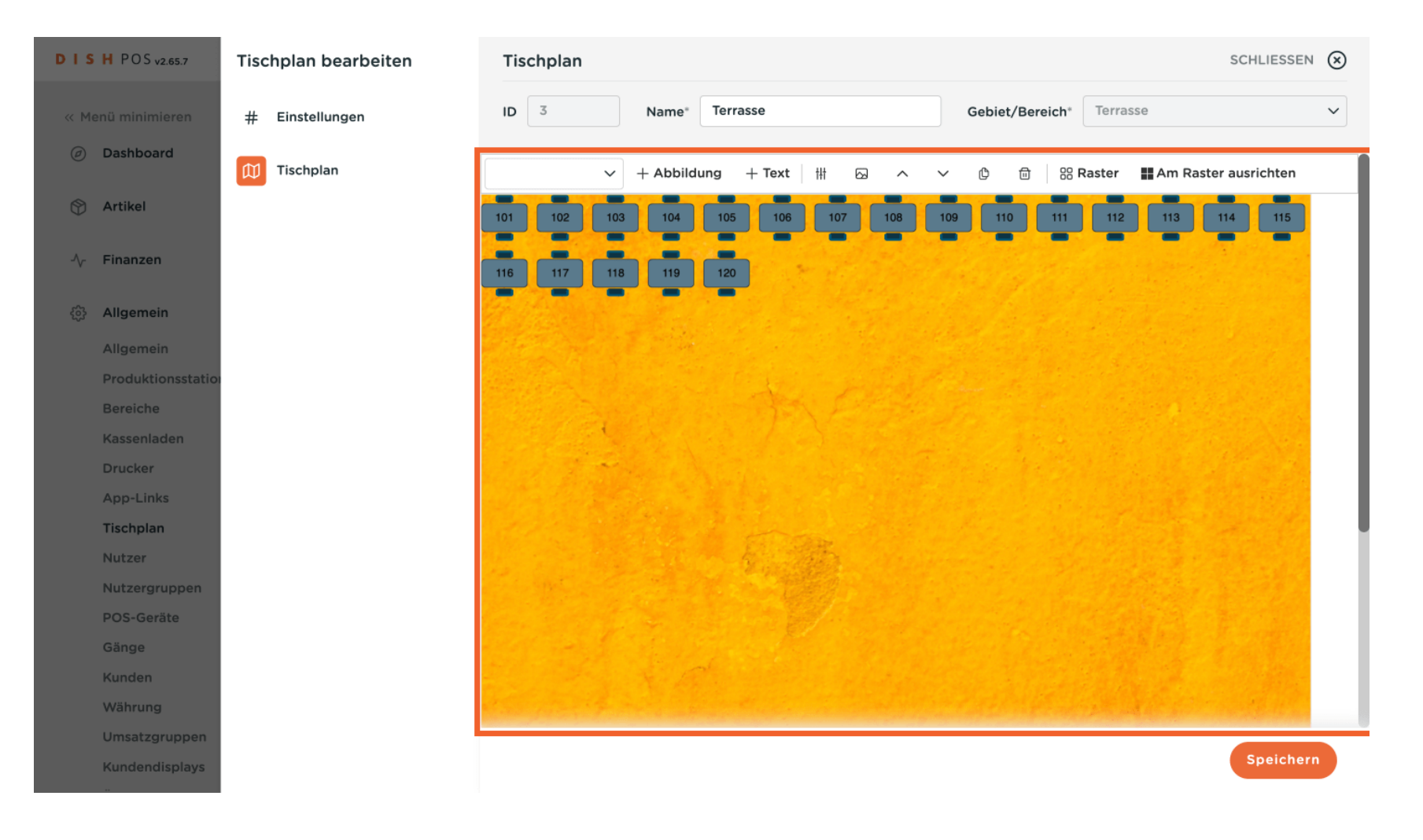

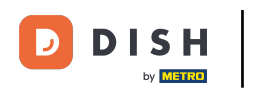

#### Für ein einfacheres Ausrichten der Objekte kannst du das Raster anschalten. Klicke dafür auf Raster.

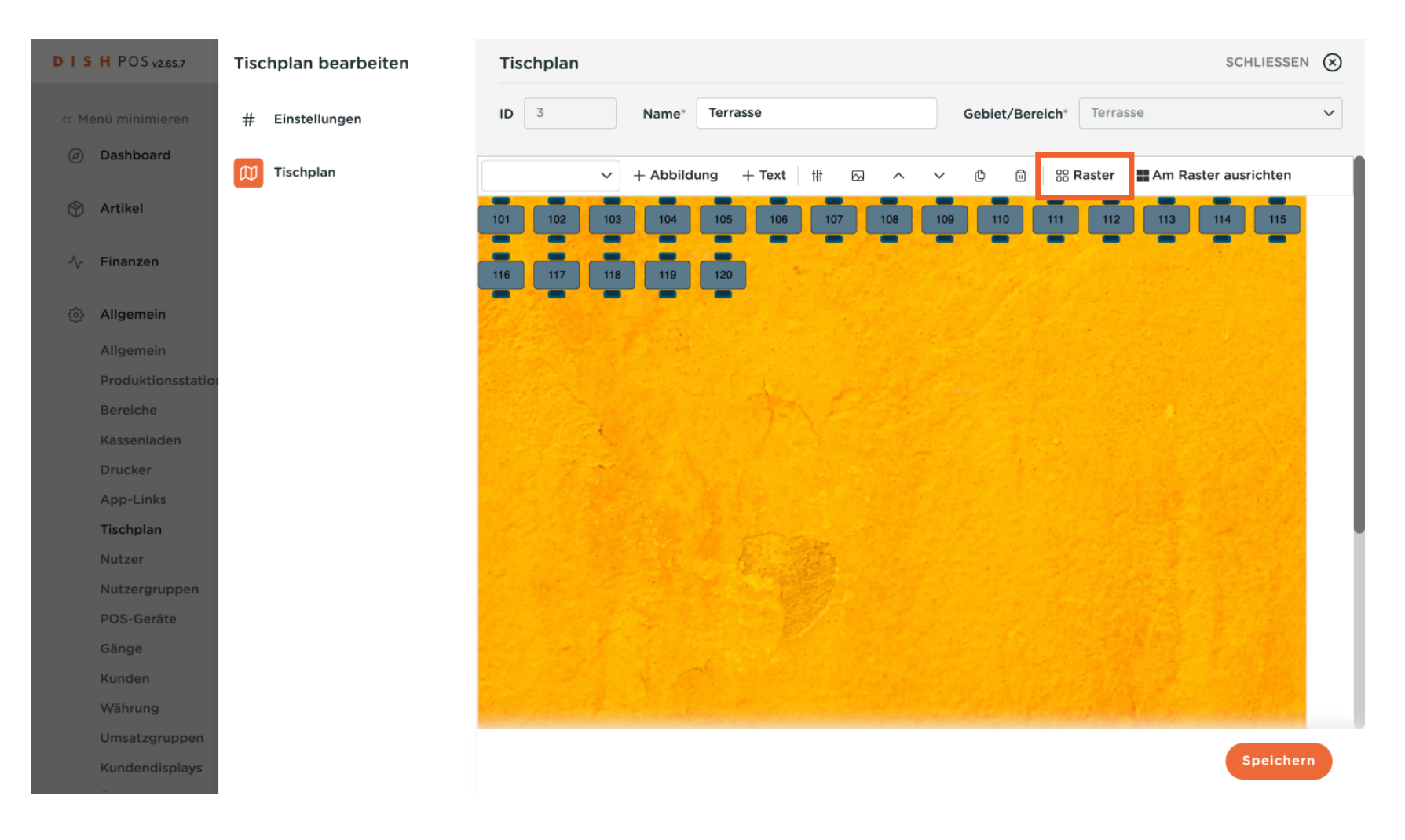

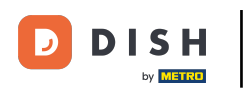

# Mit einem erneuten Klick auf Raster deaktivierst du diese Ansicht wieder.

| DISHPOS <sub>v2.65.7</sub> | Tischplan bearbeiten | Tischp        | lan    |                  |            |            |            |              |               |           |        |        |             | SCHL              | IESSEN 🛞           | ) |
|----------------------------|----------------------|---------------|--------|------------------|------------|------------|------------|--------------|---------------|-----------|--------|--------|-------------|-------------------|--------------------|---|
| « Menü minimieren          | # Einstellungen      | ID 3          |        | Name*            | Terrass    | e          |            |              |               | Gebiet/Be | reich* | Terras | se          |                   | ~                  |   |
| Ø Dashboard                | Tischplan            |               | ~      | + Abbild         | ung +      | Text       | tłt        |              | ~ ~           | 0 0       | 88 R   | aster  | Am F        | Raster ausrie     | chten              |   |
| 🕎 Artikel                  |                      | 0 50<br>101 1 | 02 100 | 150 260<br>3 104 | 250<br>105 | 300<br>106 | 350<br>107 | 400 4<br>108 | 50 500<br>109 | 550       | 111    | 112    | 0 75<br>113 | <b>860</b><br>114 | 8 <b>50</b><br>115 |   |
| $-\sqrt{-}$ Finanzen       |                      | 50<br>116 1   | 17 118 | 3 119            | 120        | 1          |            |              |               |           |        |        |             |                   |                    |   |
| ôን Allgemein               |                      | 100           |        |                  |            |            |            |              |               |           |        |        |             |                   |                    |   |
| Allgemein                  |                      | 150           |        |                  |            |            |            |              |               |           |        |        |             |                   |                    |   |
| Produktionsstatio          |                      | 200           |        |                  |            | 1          |            |              |               |           |        |        |             |                   |                    |   |
| Bereiche                   |                      |               |        |                  |            |            |            |              |               |           |        |        |             |                   |                    |   |
| Kassenladen                |                      | 250           |        |                  |            |            |            |              |               |           |        |        |             |                   | 1.2.2              |   |
| Drucker                    |                      | 300           | -      |                  |            |            |            |              |               |           |        |        |             |                   |                    |   |
| App-Links                  |                      |               |        |                  |            |            |            |              |               |           |        |        |             |                   |                    |   |
| Tischplan                  |                      | 350           |        |                  |            |            |            |              |               |           |        |        |             |                   |                    |   |
| Nutzer                     |                      | 400           |        |                  | 1          |            |            |              |               |           |        |        |             |                   |                    |   |
| Nutzergruppen              |                      | 400           |        |                  |            | T          |            |              |               |           |        |        |             |                   |                    |   |
| POS-Geräte                 |                      | 450           |        |                  |            |            |            |              |               |           |        |        |             |                   |                    |   |
| Gänge                      |                      |               |        |                  |            |            |            |              |               |           |        |        |             |                   |                    |   |
| Kunden                     |                      | 500           |        |                  |            |            |            |              |               |           |        |        |             |                   | E.                 |   |
| Währung                    |                      | 550           |        |                  |            |            |            |              |               |           |        |        |             |                   | e the same         |   |
| Umsatzgruppen              |                      |               |        |                  |            |            |            |              |               |           |        |        |             |                   |                    |   |
| Kundendisplays             |                      |               |        |                  |            |            |            |              |               |           |        |        |             | Sp                | eichern            |   |
|                            |                      |               |        |                  |            |            |            |              |               |           |        |        |             |                   |                    |   |

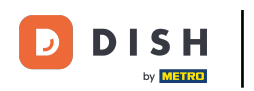

## Objekte kannst du durch einfaches Ziehen und Loslassen auf einer gewünschten Position platzieren.

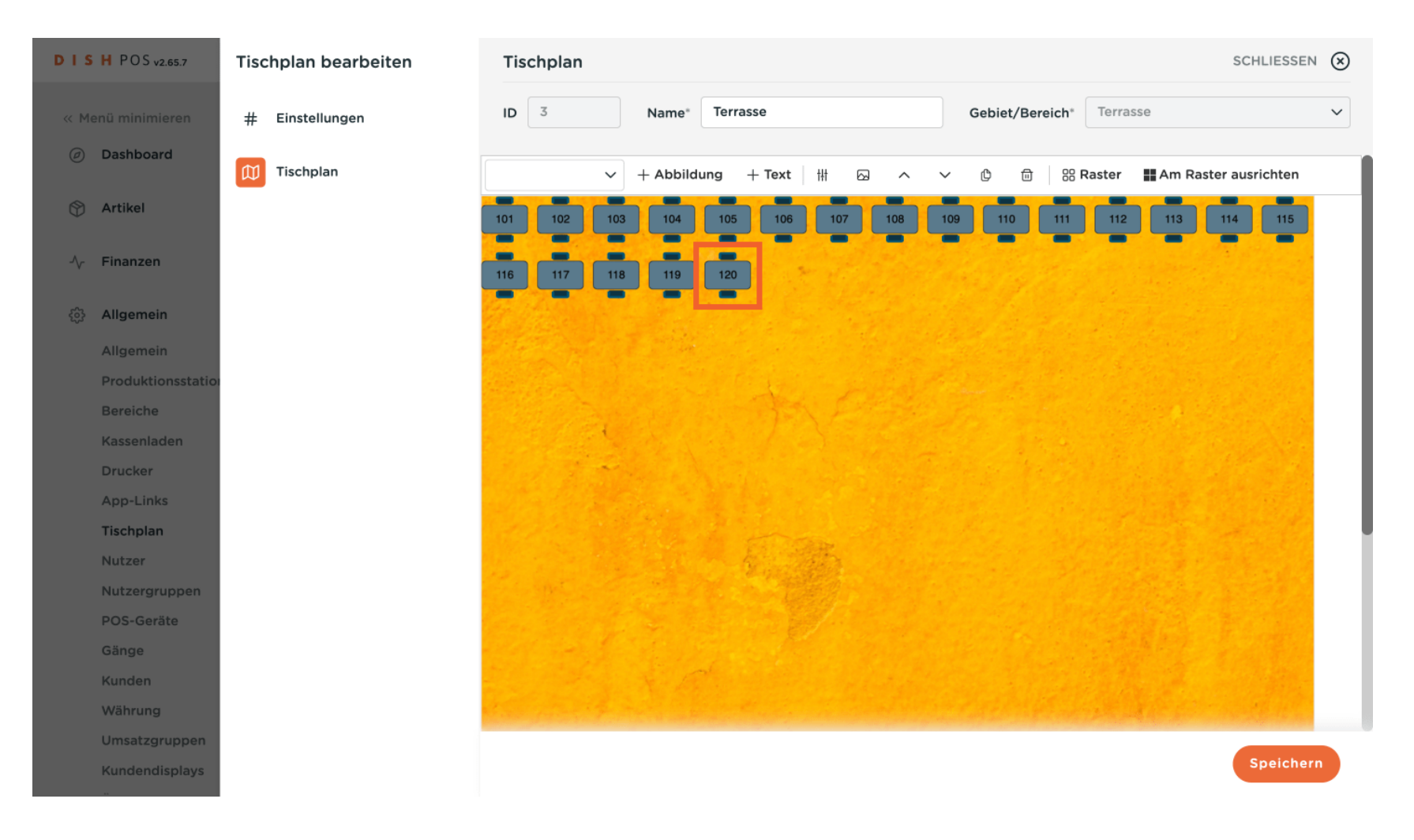

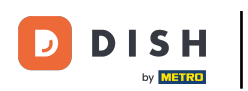

Mit den Randpunkten eines Objektes kannst du die Größe einstellen. Auch das funktioniert wieder über das Ziehen und Loslassen.

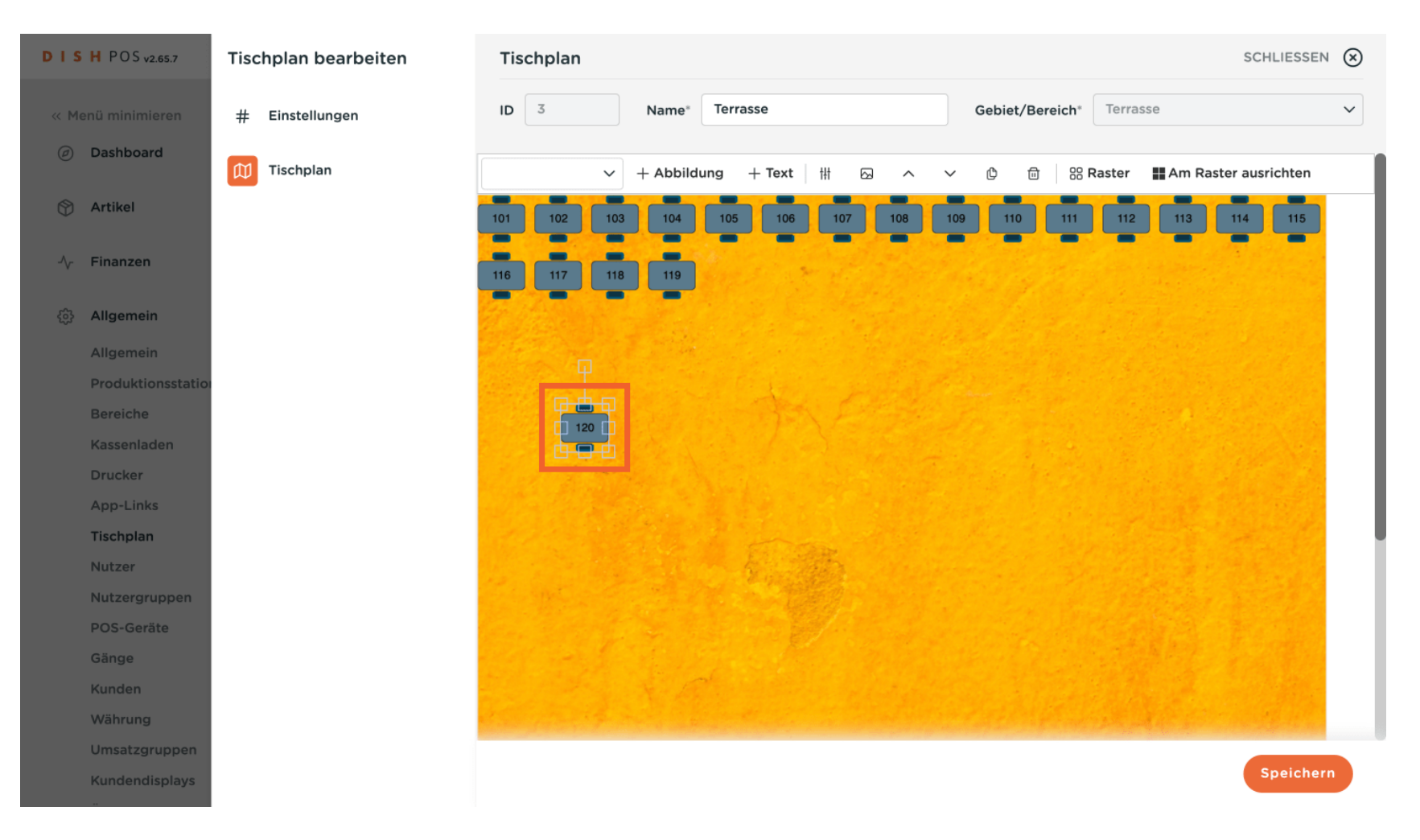

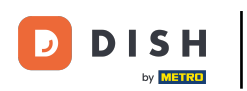

Möchtest du ein Objekt drehen, ziehe und lasse den einzelnen Einstellungspunkt an der gewünschten Position los.

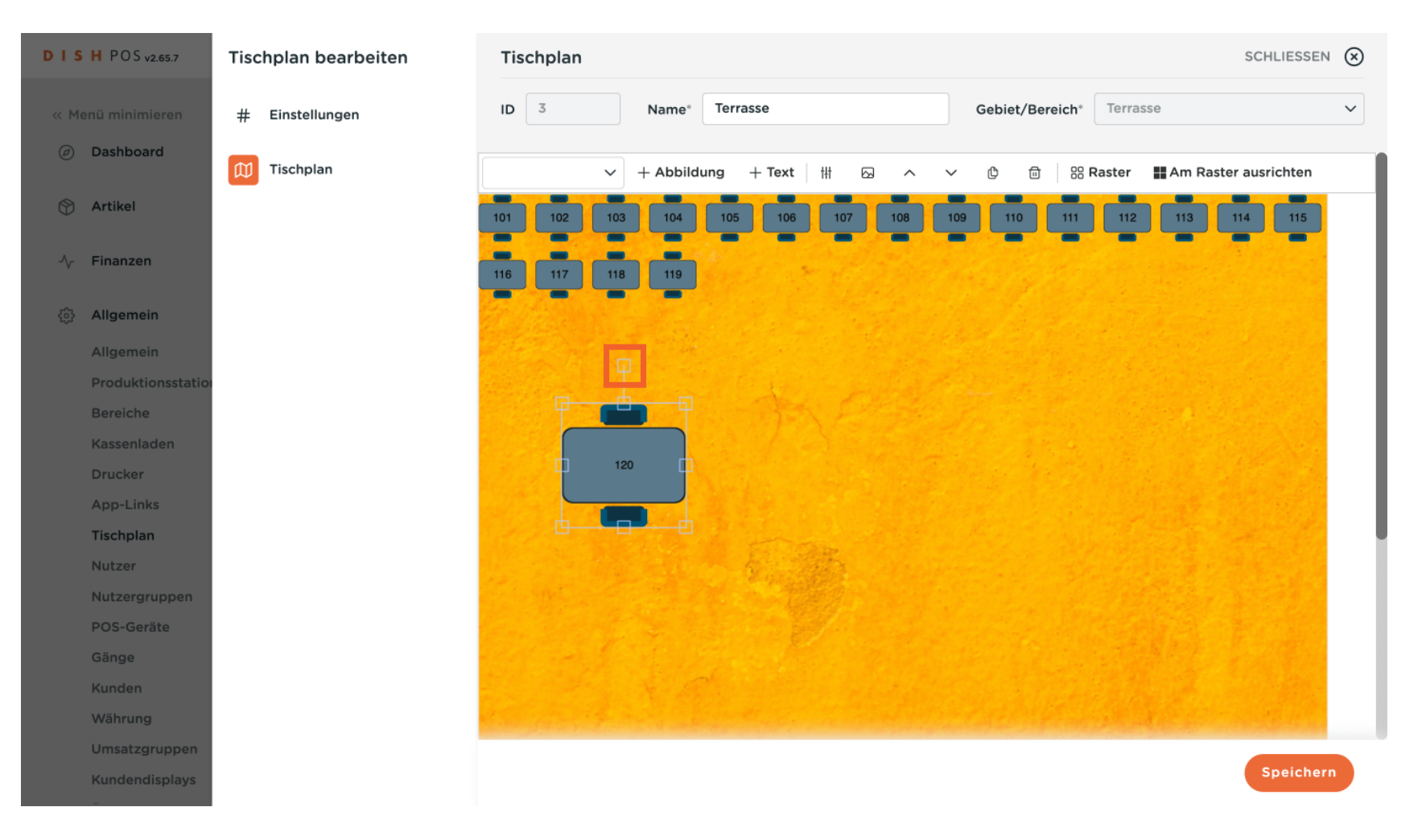

5

### Uber das Einstellungssymbol gelangst du zu den Einstellungen des ausgewählten Objekts.

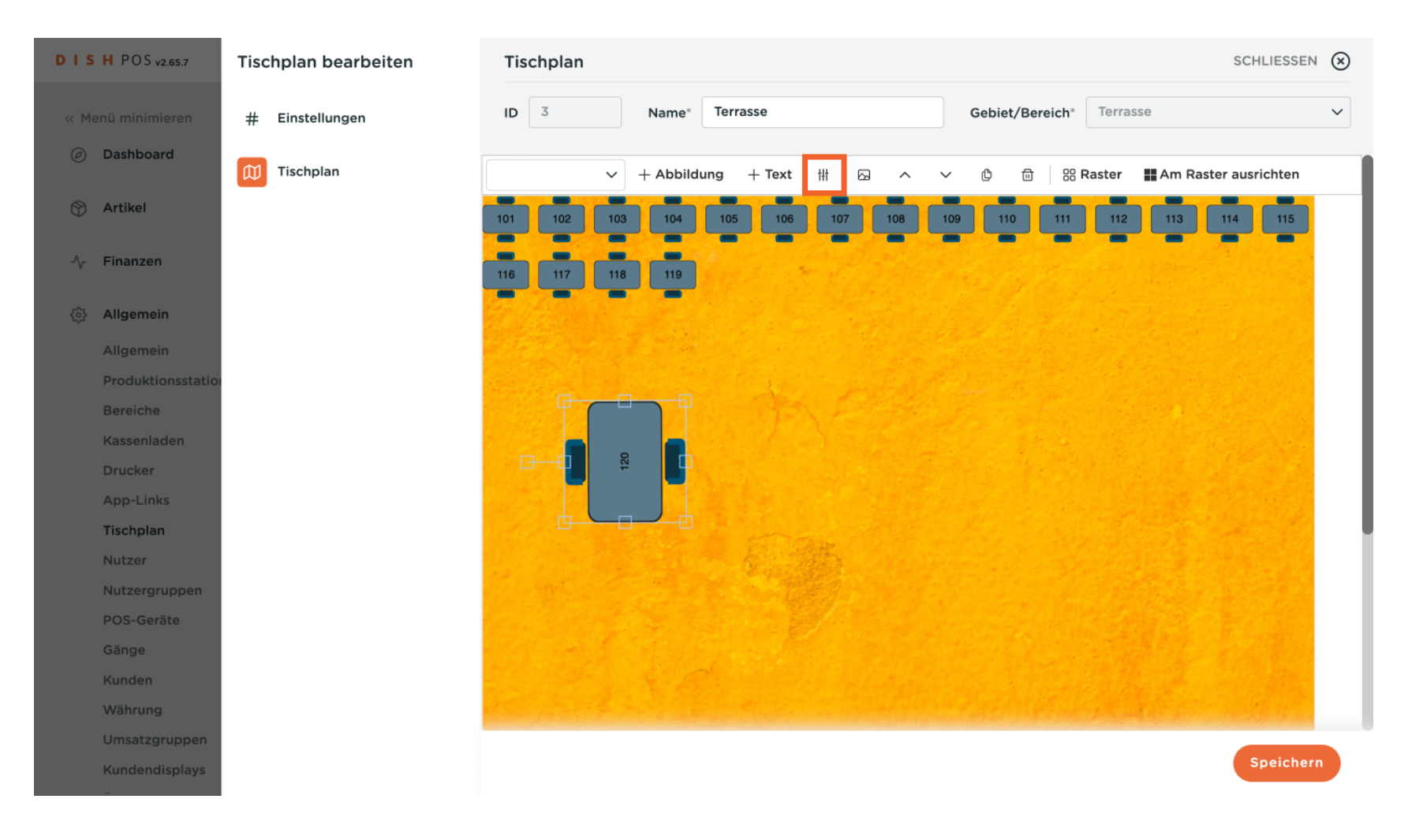

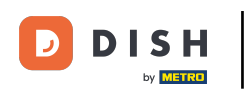

### In dem Pop-up-Fenster kannst du diverse Einstellungen an der Schrift und Position vornehmen.

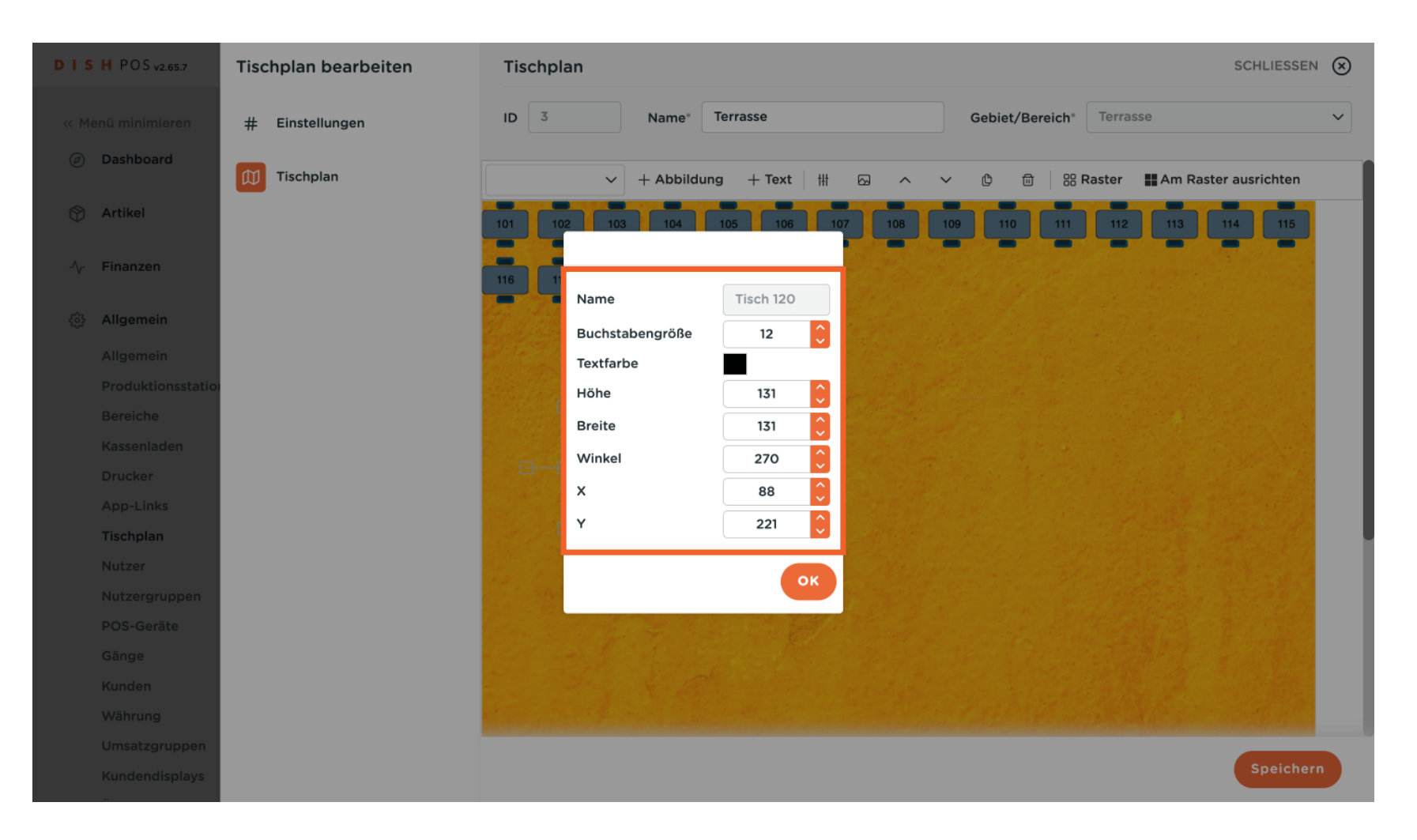

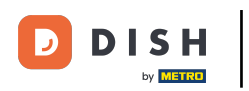

# Mit OK bestätigst du deine Änderungen.

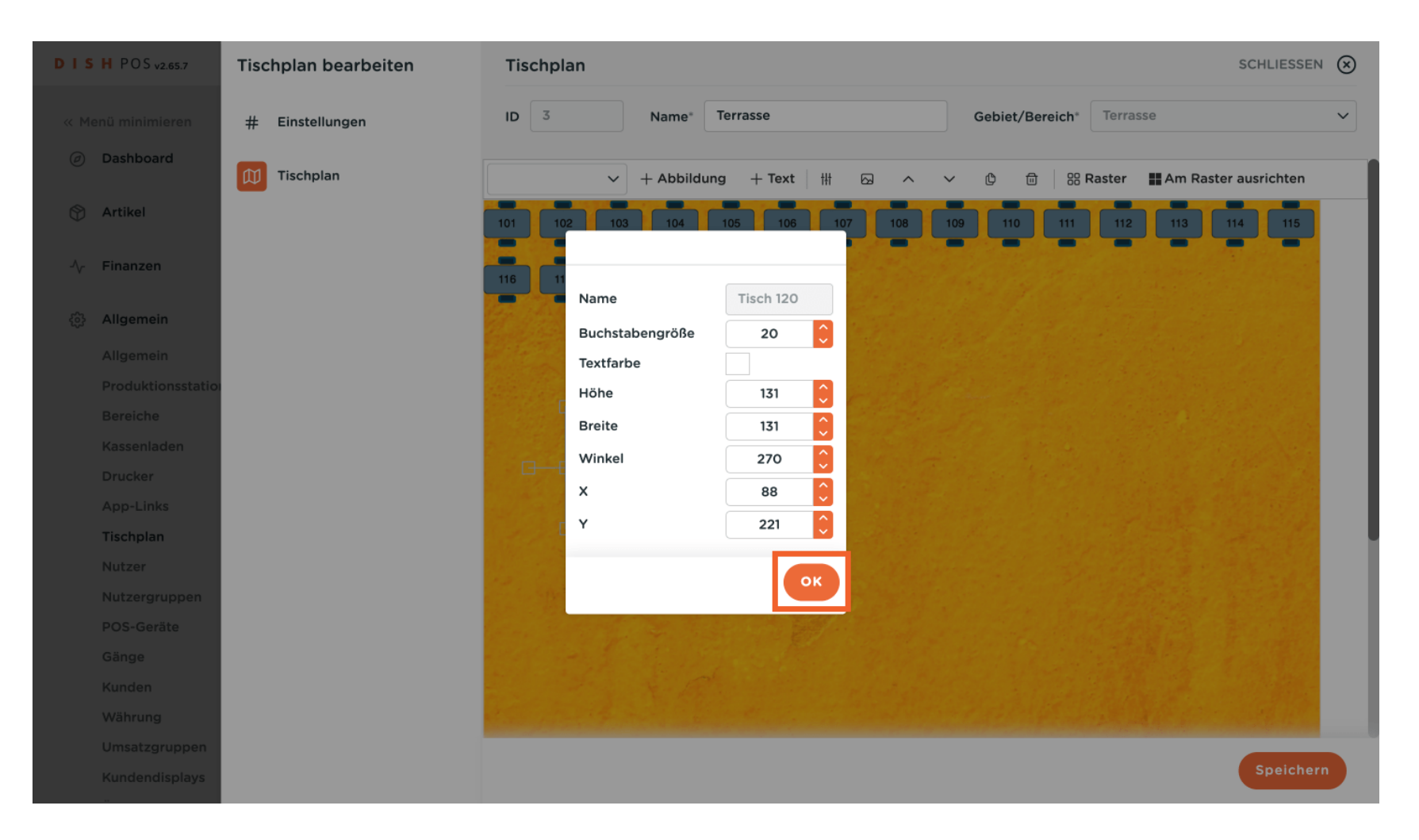

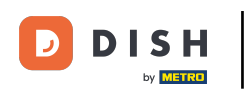

# Neue Objekte kannst du über das Drop-down-Menü neben + Abbildung auswählen.

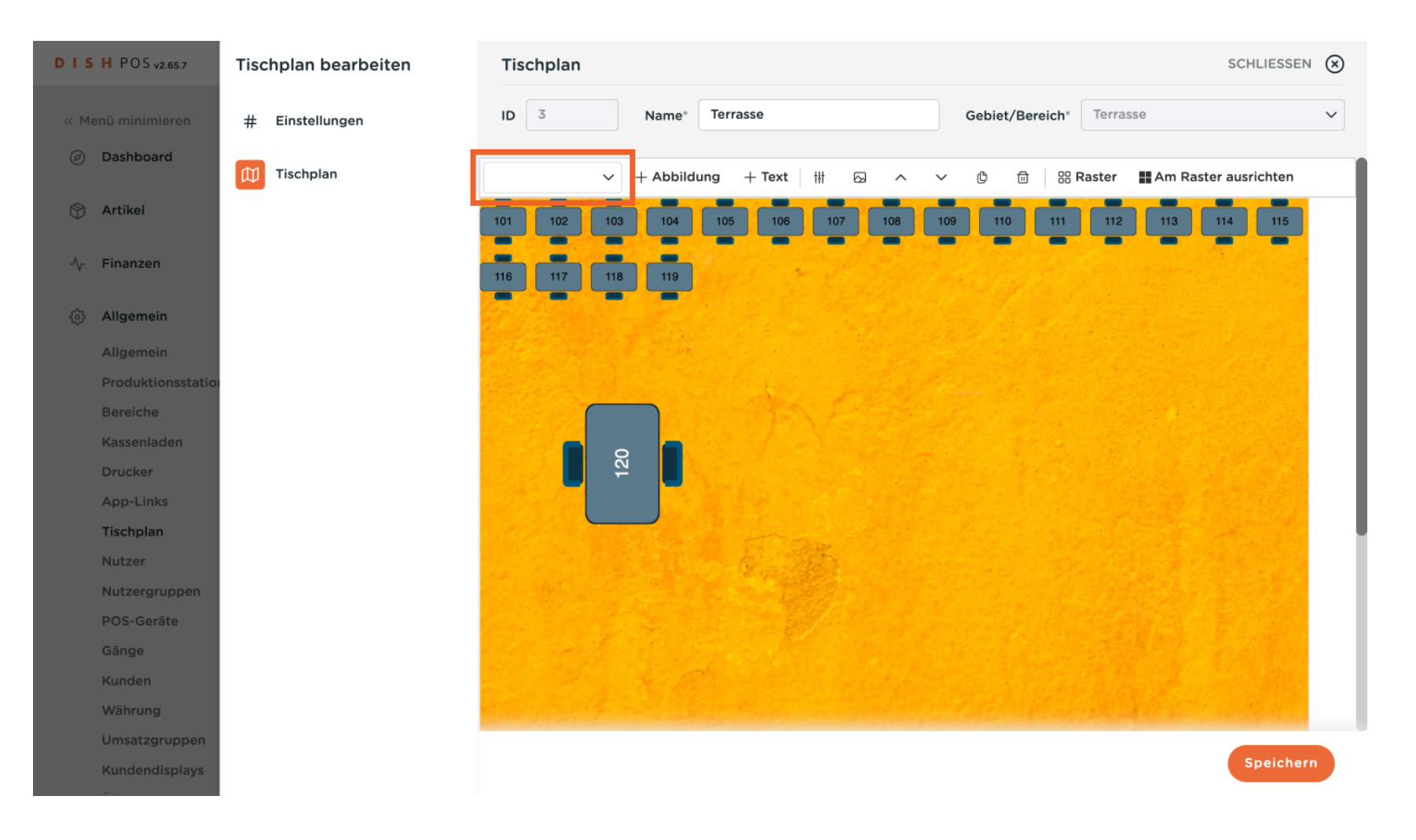

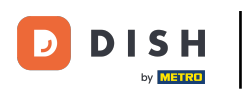

Hast du eine Auswahl getroffen, musst du auf + Abbildung klicken, um das neue Objekt dem Tischplan hinzuzufügen.

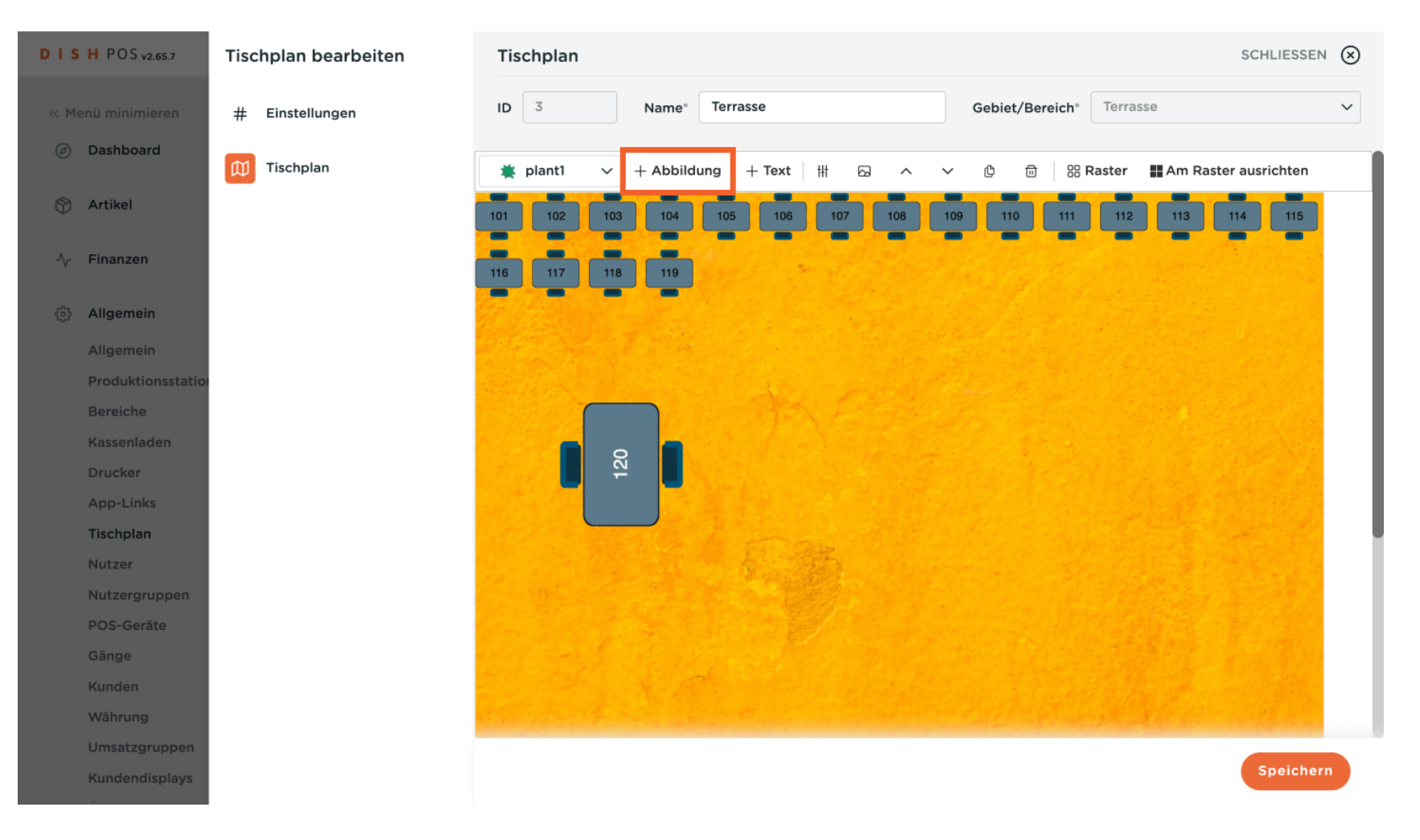

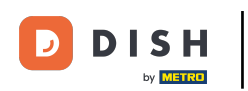

Möchtest du das Erscheinungsbild eines vorhandenen Objektes ändern, wähle dieses aus und klicke dann auf das Bildsymbol.

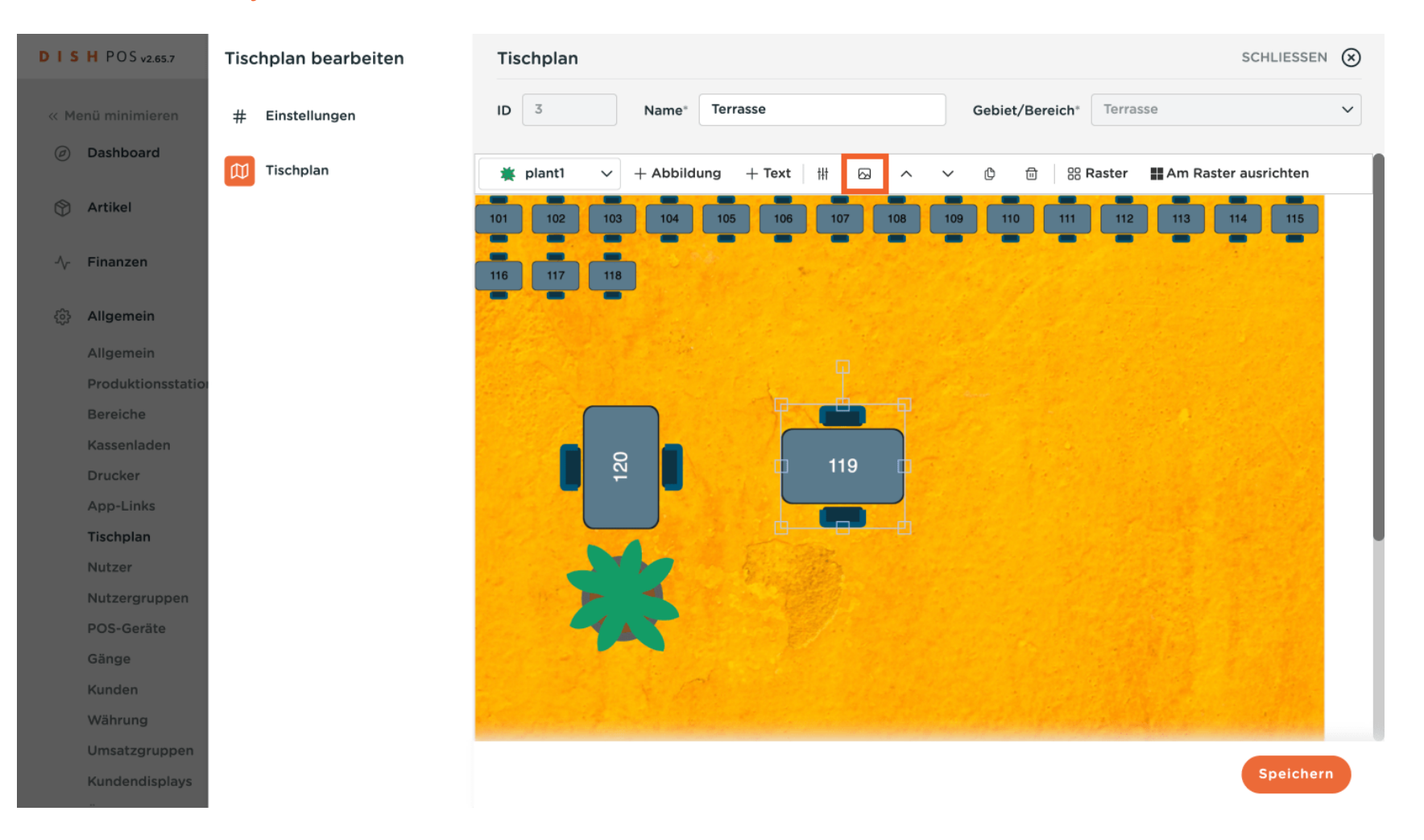

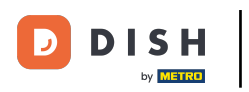

### Eine Liste mit zur Verfügung stehenden Darstellungen öffnet sich. Wähle eine passende Abbildung aus.

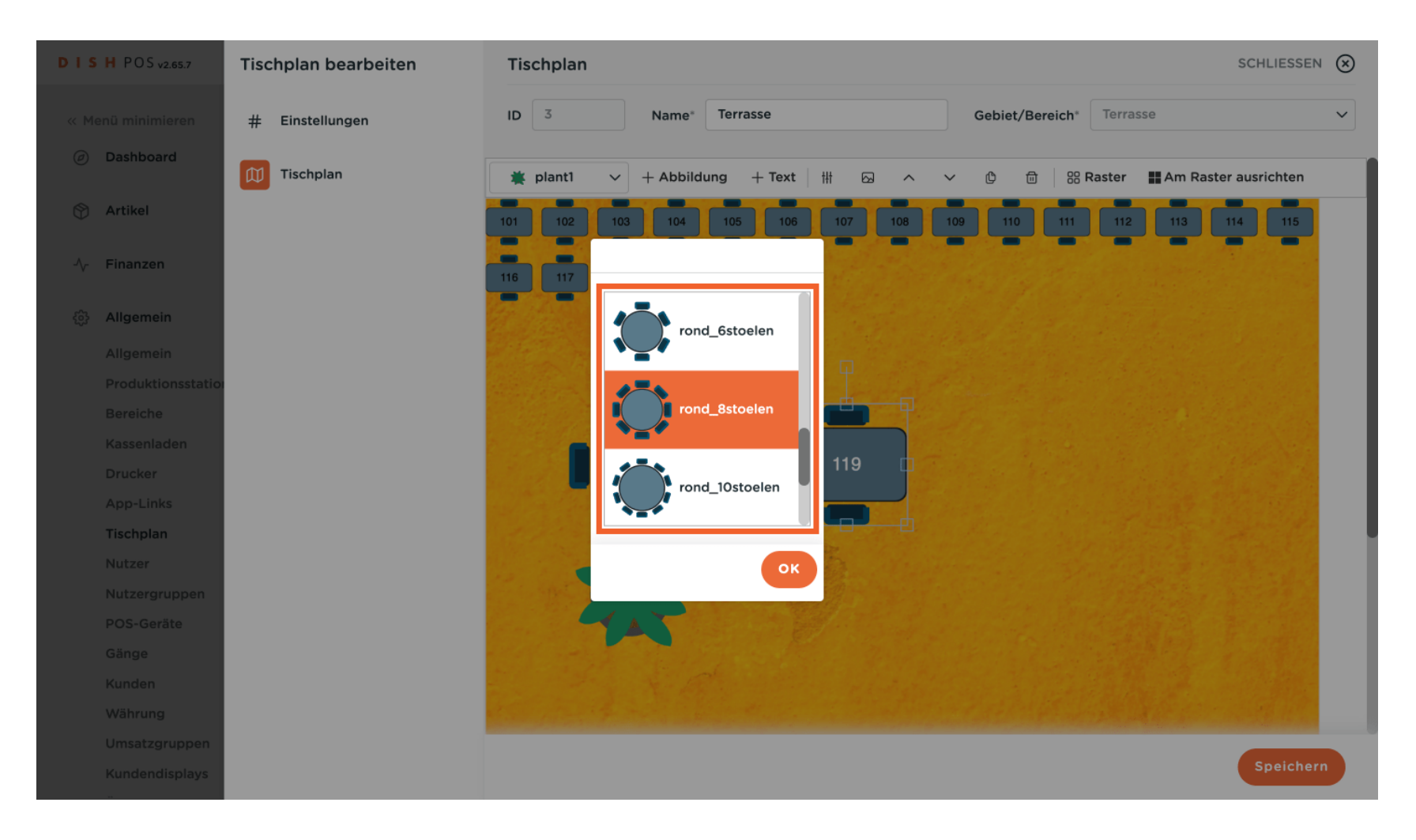

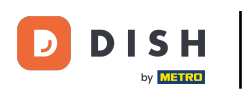

## Bestätige deine Auswahl mit OK.

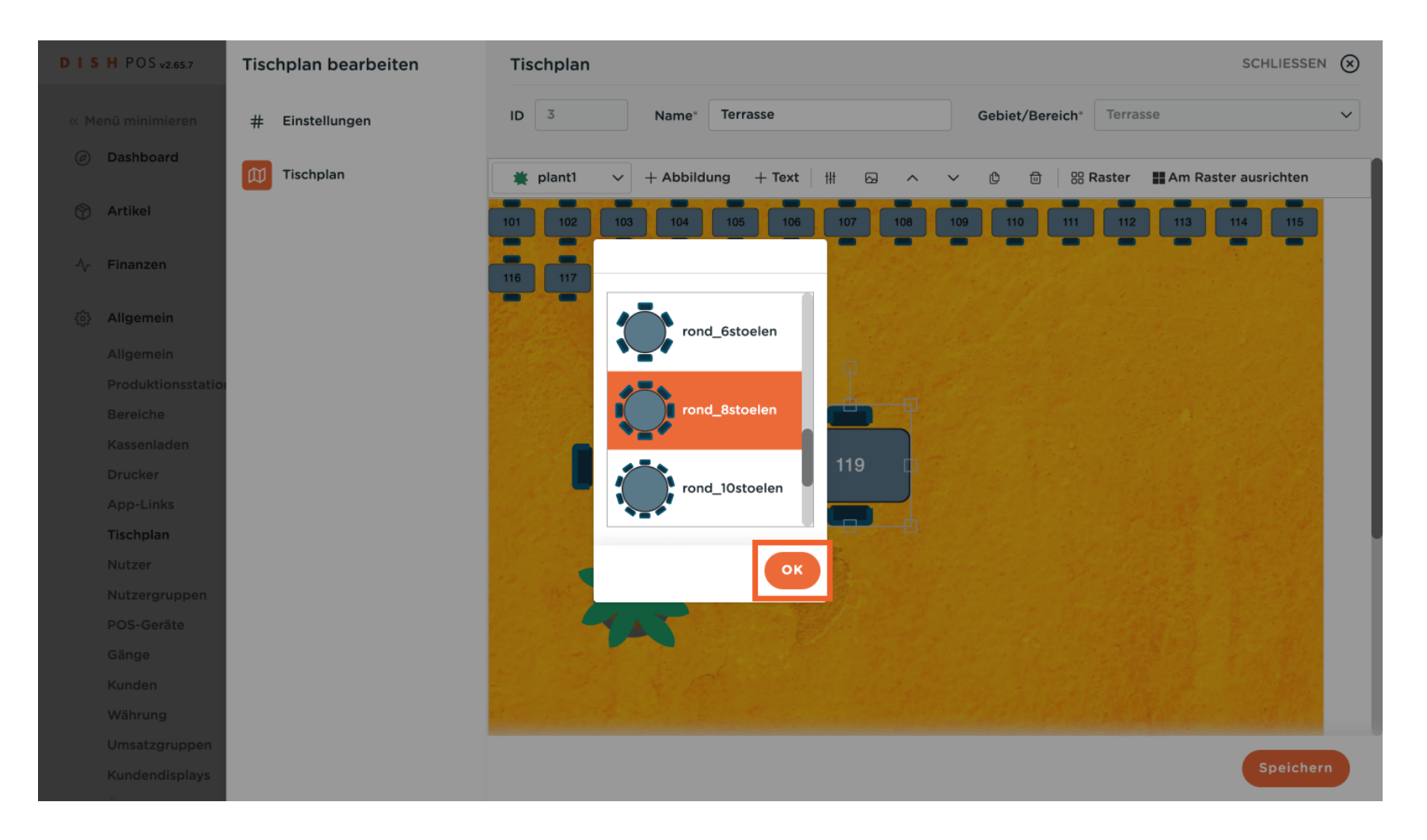

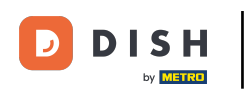

Hast du das Problem, dass ein Objekt ein anderes verdeckt, kannst du die Reihenfolge der Objekte mit den Pfeilsymbolen ändern. Hinweis: Das jeweilige Objekt muss ausgewählt sein.

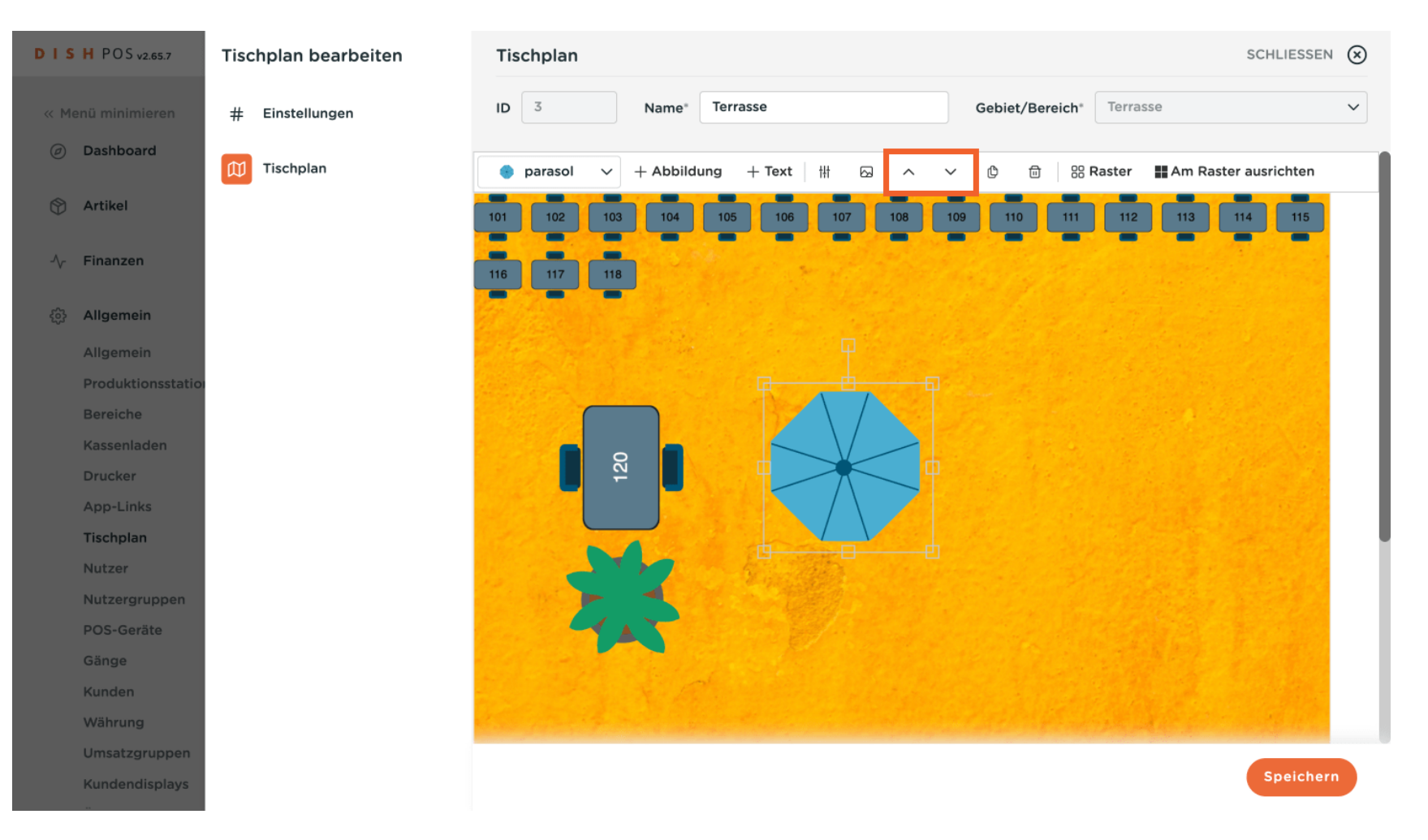

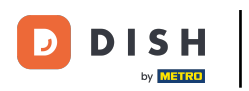

# Zusätzliche Texte fügst du über + Text hinzu.

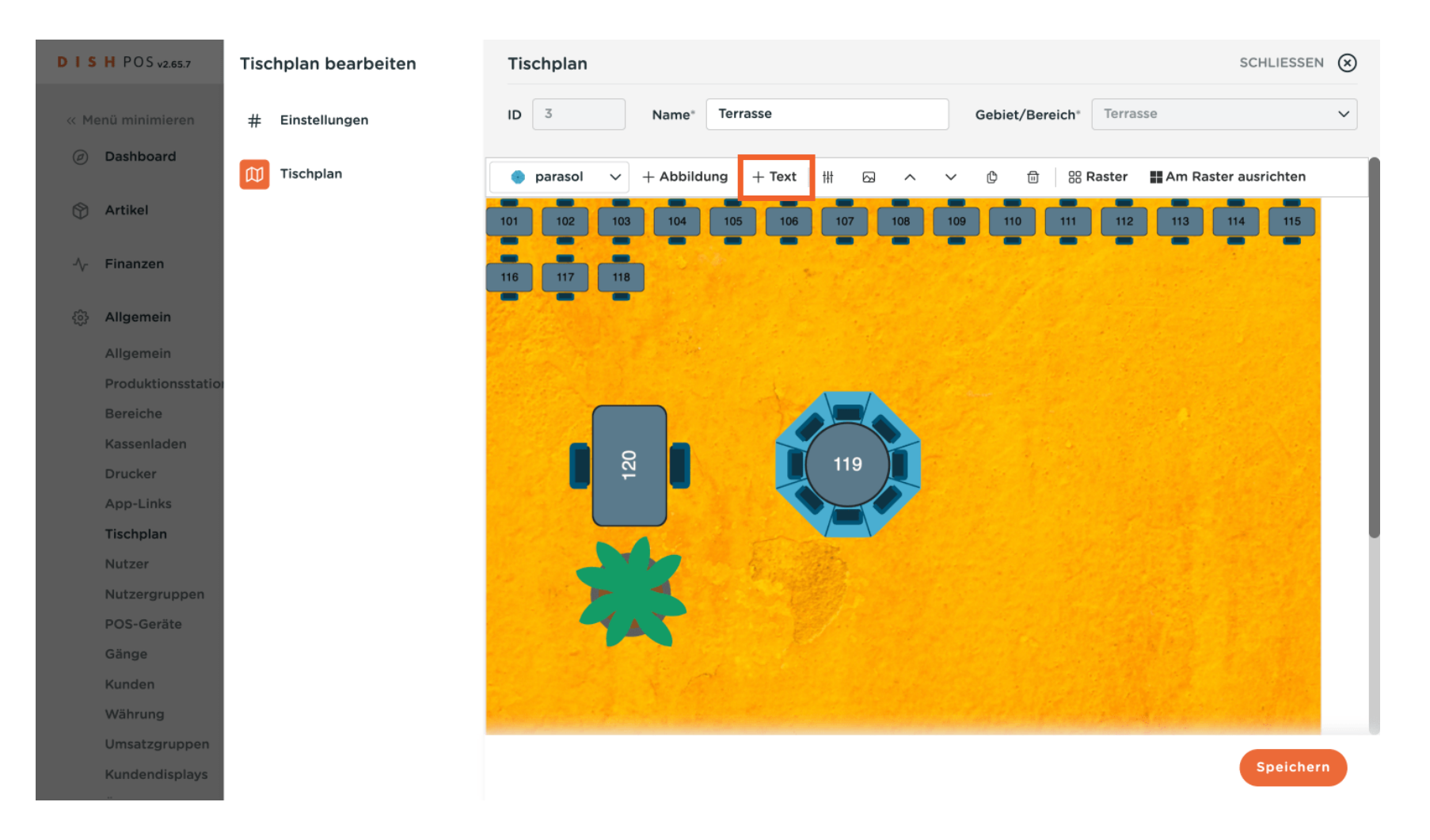

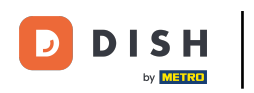

### Es öffnet sich ein Pop-up-Fenster mit den Einstellungen zu dem neuen Text.

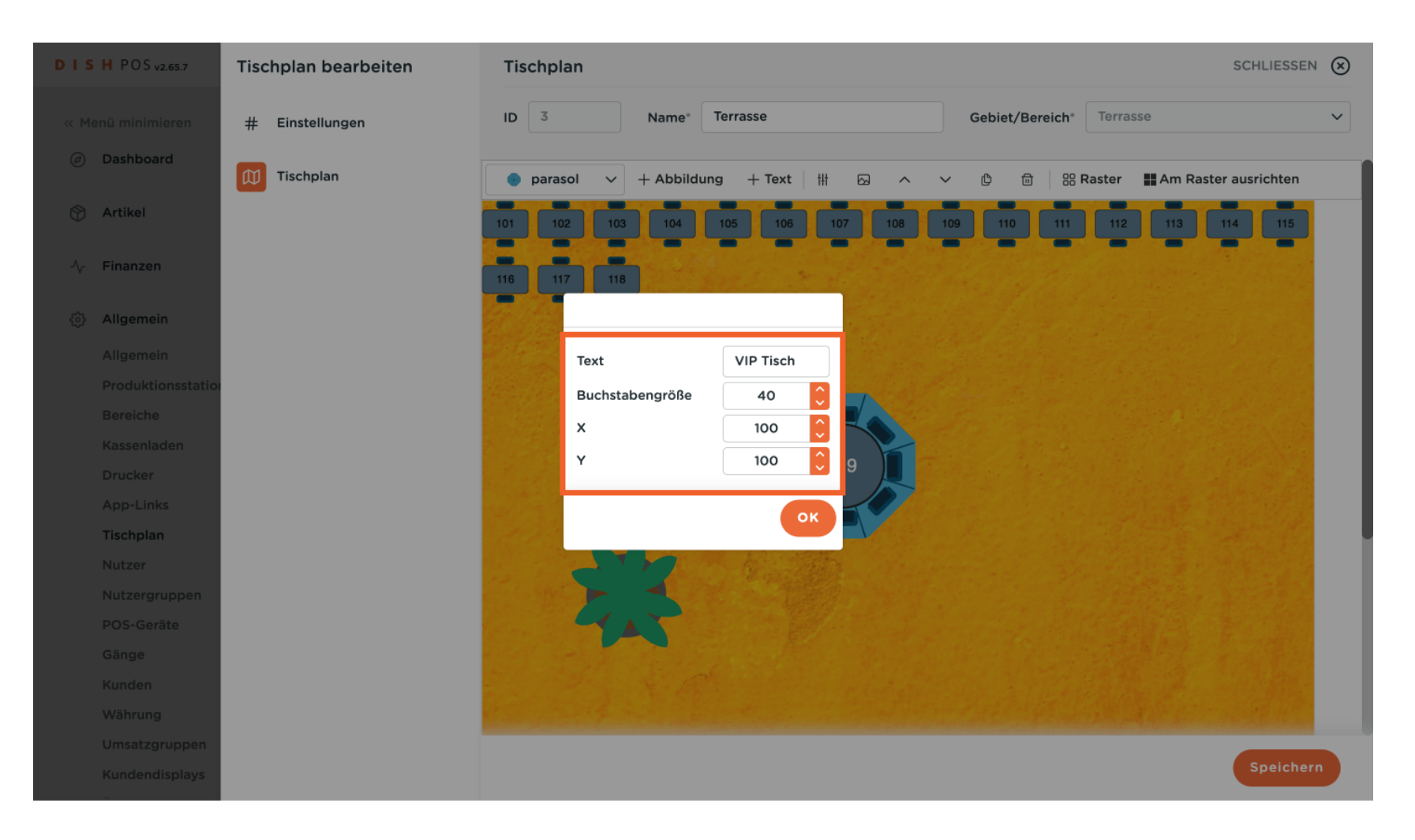

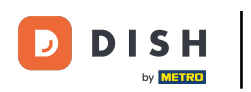

# Bestätige deine Änderungen mit OK.

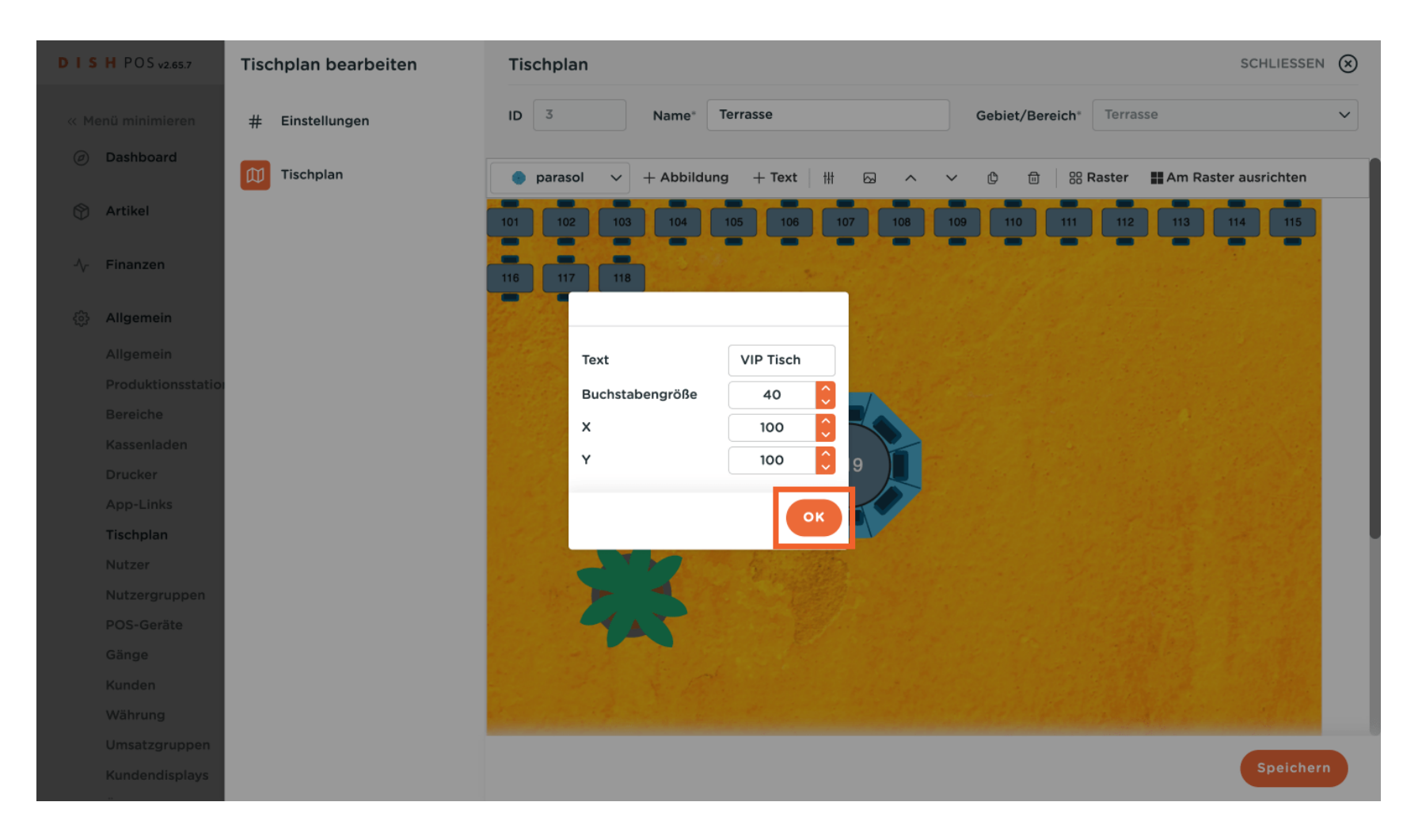

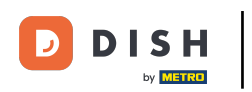

#### Möchtest du ein Objekt löschen, wähle es aus und klicke auf das Mülleimersymbol.

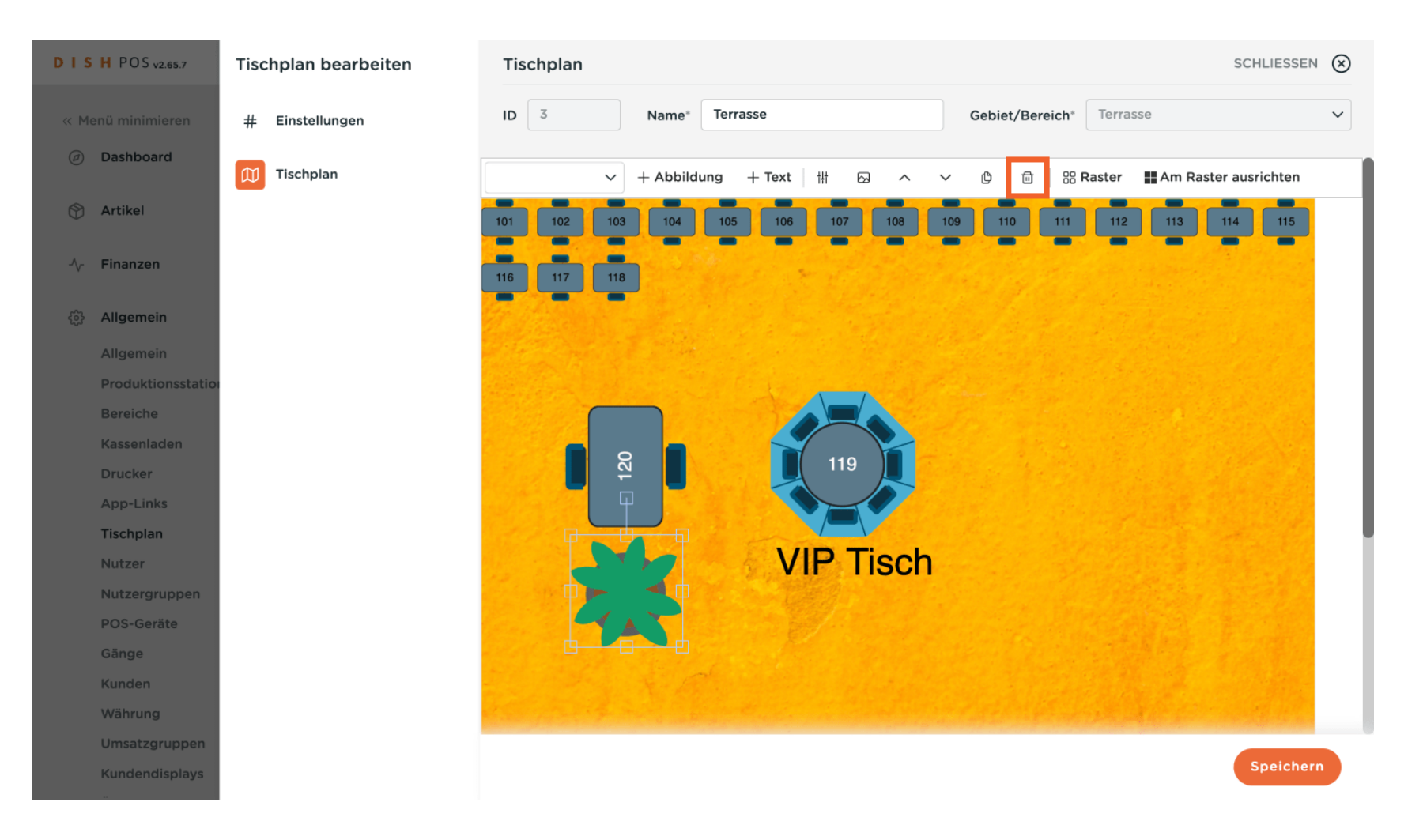

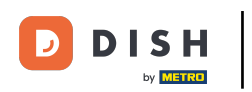

## Möchtest du ein Objekt duplizieren, wähle es aus und klicke auf das Kopiersymbol.

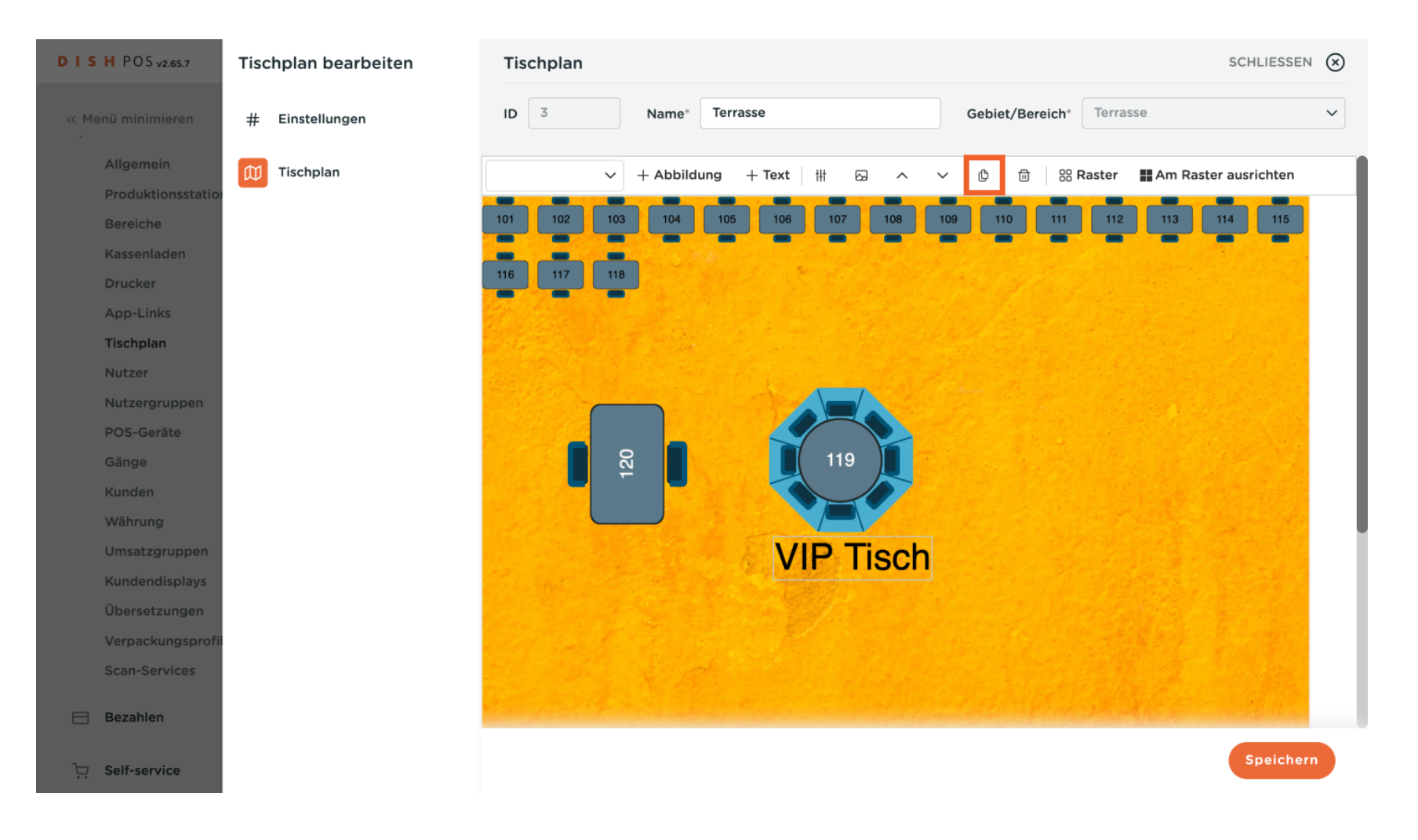

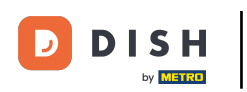

# Um deine Änderung am Tischplan zu übernehmen, klicke auf Speichern.

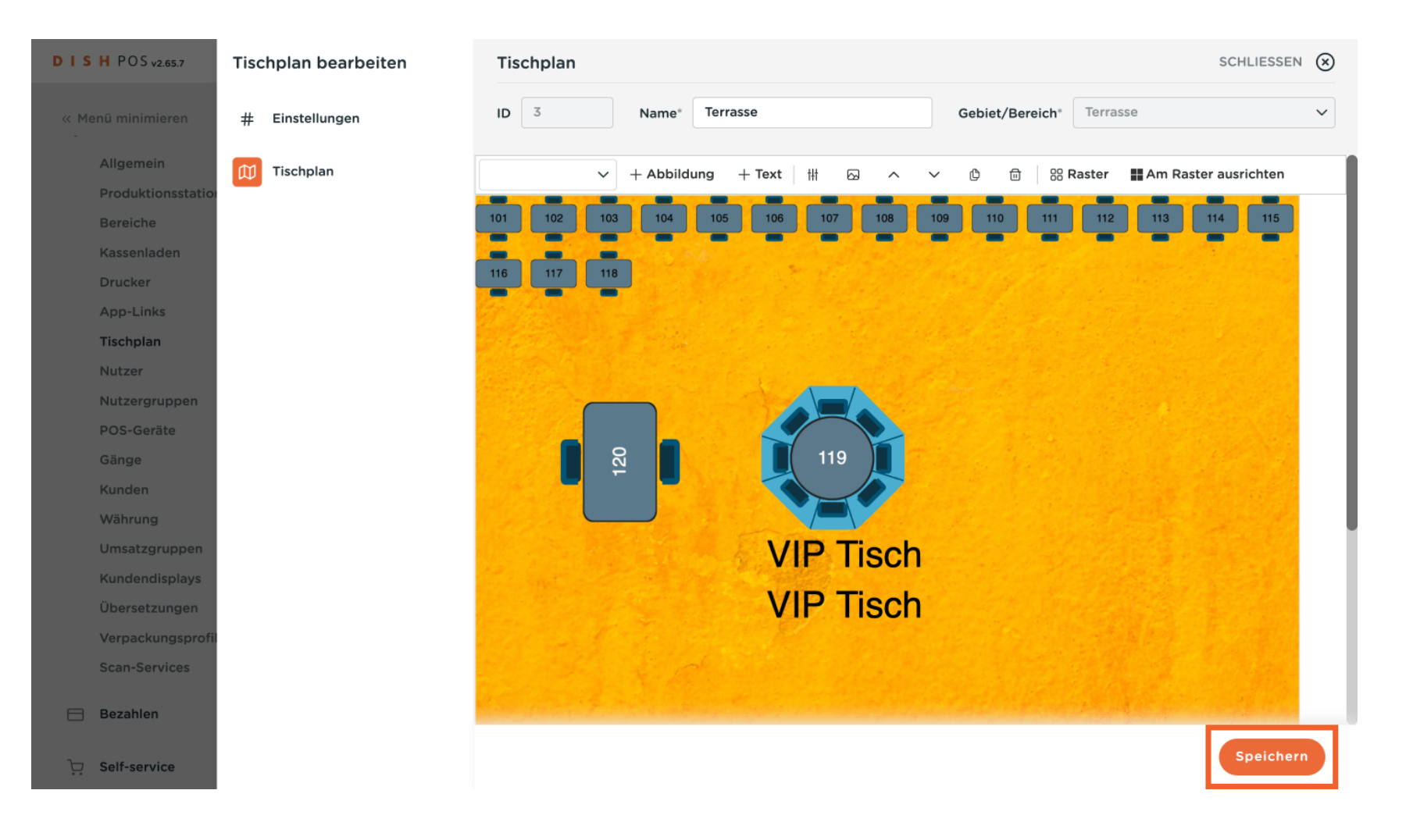

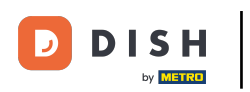

# Soll der Tischplan gelöscht werden, klicke auf das Mülleimersymbol.

| D I S H POS v2.65.7           | (V) Demo DE ①              | ☆ DISH POS-Tutorials dish_de_video@hd.digital ∨             |
|-------------------------------|----------------------------|-------------------------------------------------------------|
|                               |                            |                                                             |
| « Menü minimieren             | Tischplan (3 tischplan)    |                                                             |
| Allgemein                     |                            | = Anzeigen <b>50</b> × Archiv + <b>Tischplan hinzufügen</b> |
| Produktionsstationen          | Q Suchen                   |                                                             |
| Bereiche                      | ID Name                    | Bereichs Name                                               |
| Kassenladen                   |                            |                                                             |
| Drucker                       | 🥟 🛅 #1 Restaurant          | Restaurant                                                  |
| App-Links                     | 1 m #2 Restaurant Handheld | Restaurant                                                  |
| Nutzer                        |                            |                                                             |
| Nutzergruppen                 | #3 Terrasse                | Terrasse                                                    |
| POS-Geräte                    |                            |                                                             |
| Gänge                         |                            |                                                             |
| Kunden                        |                            |                                                             |
| Währung                       |                            |                                                             |
| Umsatzgruppen                 |                            |                                                             |
| Kundendisplays                |                            |                                                             |
| Übersetzungen                 |                            |                                                             |
| Verpackungsprofile            |                            |                                                             |
| Scan-Services                 |                            |                                                             |
| 😑 Bezahlen 🗸 🗸                |                            |                                                             |
|                               |                            |                                                             |
| <sup>1</sup> ↓ Self-service ✓ |                            | 1                                                           |

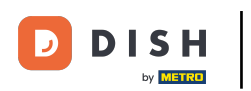

Um sicherzugehen, dass du den Tischplan wirklich löschen möchtest, musst du diesen Vorgang extra bestätigen. Klicke auf Löschen.

| DISHPOS <sub>v2.65.7</sub>    |       | (V)   | C    | Demo D    | <b>E</b> ©                                           | 😚 DISH POS     | S-Tutorials                 | dish_de_video@hd.digital ~ |
|-------------------------------|-------|-------|------|-----------|------------------------------------------------------|----------------|-----------------------------|----------------------------|
| « Menü minimieren             |       | Tisch | plan | (3 tischp | lan)                                                 |                |                             |                            |
| Allgemein<br>Produktionsstati | ionen | Q     |      | Suc       | chen                                                 |                | i≡ Anzeigen <b>50 ~</b> Arc | hiv + Tischplan hinzufügen |
| Bereiche<br>Kassenladen       |       |       |      | ID        | Name                                                 |                | Bereichs Name               |                            |
| Drucker                       |       | 0     | Û    | #1        | Restaurant                                           |                | Restaurant                  |                            |
| App-Links                     |       | 1     | 品    | #2        | Restaurant Handheld                                  |                | Restaurant                  |                            |
| Tischplan                     |       |       |      |           |                                                      |                |                             |                            |
| Nutzer                        |       | 0     |      | #3        | Te Sind Sie sicher, dass Sie das ausgewählte Element | löschen möchte | en? rasse                   |                            |
| Rutzergruppen                 |       |       |      |           |                                                      | _              | _                           |                            |
| Gänge                         |       |       |      |           | Abbrechen                                            | Löschen        |                             |                            |
| Kunden                        |       |       |      |           |                                                      |                |                             |                            |
| Währung                       |       |       |      |           |                                                      |                |                             |                            |
| Umsatzgruppen                 |       |       |      |           |                                                      |                |                             |                            |
| Kundendisplays                |       |       |      |           |                                                      |                |                             |                            |
| Übersetzungen                 |       |       |      |           |                                                      |                |                             |                            |
| Verpackungspro                | file  |       |      |           |                                                      |                |                             |                            |
| Scan-Services                 |       |       |      |           |                                                      |                |                             |                            |
| 🖯 Bezahlen                    | ~     |       |      |           |                                                      |                |                             |                            |
| ेः<br>Self-service            | ~     |       |      |           |                                                      | 1              |                             |                            |

D

## Du hast das Tutorial abgeschlossen. Nun weißt du, wie du einen Tischplan verwaltest.

| DISH POS v2.65.7     | (V)     | Demo DE 0                   | See DISH POS-Tutorials dish_de_video@hc | l.digital 🗸 |
|----------------------|---------|-----------------------------|-----------------------------------------|-------------|
|                      |         |                             |                                         |             |
| « Menü minimieren    | Tischpl | an (2 tischplan)            |                                         |             |
| Allgemein            | - (     |                             |                                         | ufügen      |
| Produktionsstationen | a (     | Suchen                      |                                         | urugen      |
| Bereiche             |         | ID Name                     | Bereichs Name                           |             |
| Kassenladen          |         | io Nalle                    |                                         |             |
| Drucker              | 🥒 t     | 🗊 #1 Restaurant             | Restaurant                              |             |
| App-Links            |         | الله #2 Restaurant Handheld | Restaurant                              |             |
| Tischplan            |         |                             |                                         |             |
| Nutzer               |         |                             |                                         |             |
| Nutzergruppen        |         |                             |                                         |             |
| Gänge                |         |                             |                                         |             |
| Kunden               |         |                             |                                         |             |
| Währung              |         |                             |                                         |             |
| Umsatzgruppen        |         |                             |                                         |             |
| Kundendisplays       |         |                             |                                         |             |
| Übersetzungen        |         |                             |                                         |             |
| Verpackungsprofile   |         |                             |                                         |             |
| Scan-Services        |         |                             |                                         |             |
| 🖂 Bezahlen 🗸         |         |                             |                                         |             |
|                      |         |                             |                                         |             |
| ݤ Self-service ✓     |         |                             | 1                                       |             |

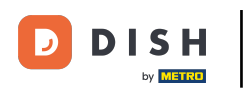

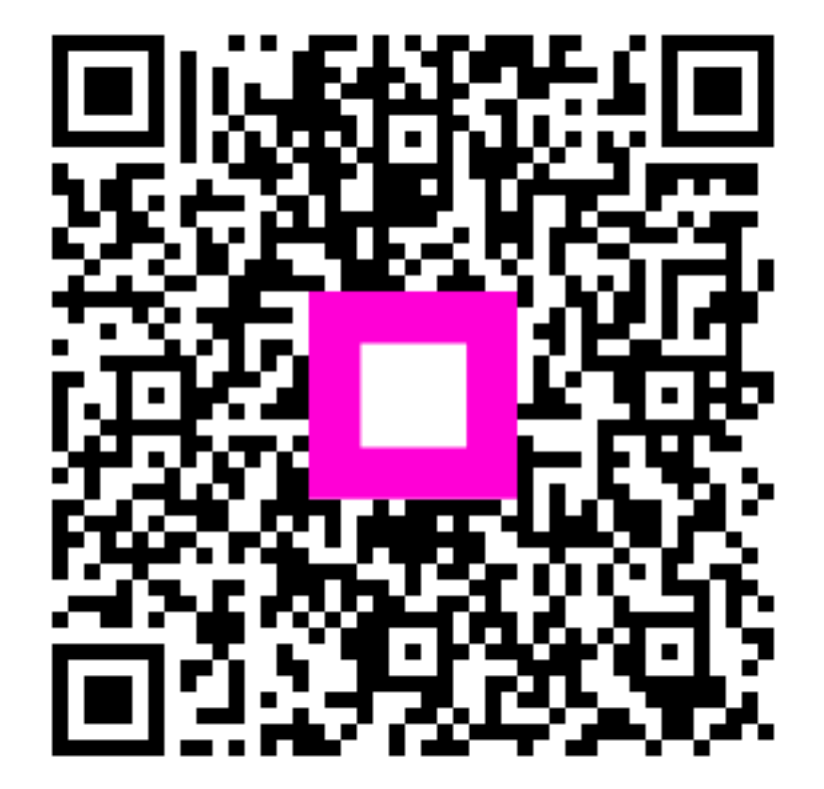

Scannen, um zum interaktiven Player zu gelangen